# Vaccine Inventory Management (VIM) Guide

#### NYC Department of Health and Mental Hygiene Bureau of Immunization

Updated: February 1, 2024

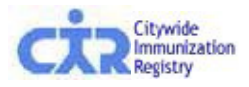

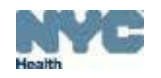

## **Overview**

#### Vaccine Inventory Management

- Order vaccines from enrolled program

   Vaccines for Children (VFC)
   Vaccines for Adults (VFA)
- Adjust Vaccine Inventory
- Order Flu Vaccine
- Vaccine Order Tracking
- Reports

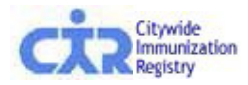

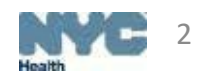

## Vaccine Inventory Management (VIM)

- VIM is available for all VFC/VFA providers
  - Under this tab, providers can manage all aspects of their VFC/VFA vaccine inventory
    - Orders
    - Returns
    - Tracking
    - Reports
  - This tool allows for dose level accountability of VFC/VFA inventory
  - Providers can reconcile their inventory using VIM
  - Doses of VFC/VFA vaccine are automatically decremented from your expected total when:
    - A dose is administered
    - A dose is returned or wasted
  - Other transactions can be recorded to account for received VFC/VFA doses
    - If amount differs from invoice
    - Administrative errors

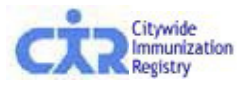

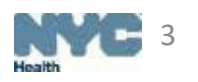

## Tab View in VIM

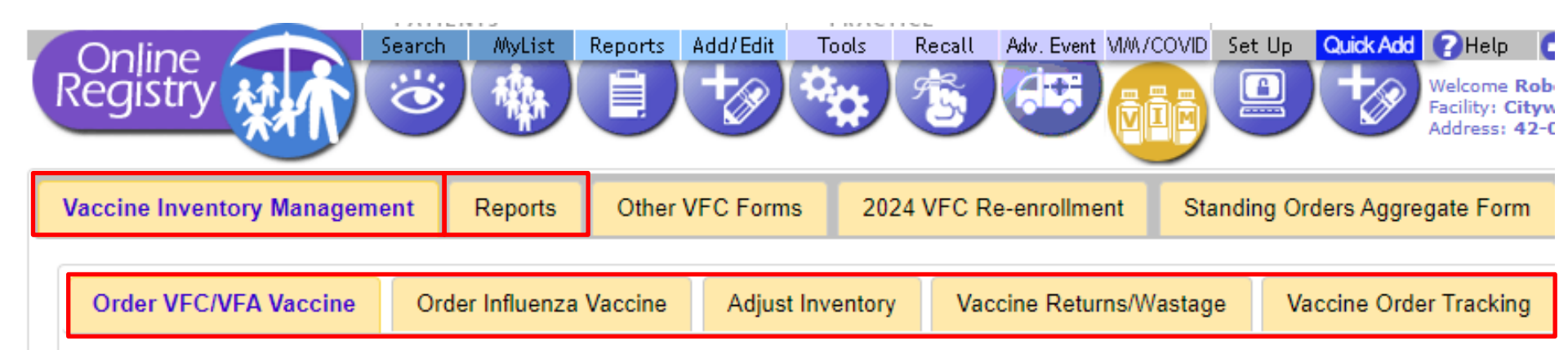

#### **Vaccine Inventory Management**

In addition to previously existing links, under the VIM tab there is:

- Order VFC/VFA Vaccine (the screen defaults to this tab)
- Order Influenza Vaccine
- Adjust Inventory (stand-alone VIM dashboard)
- Vaccine Returns/Wastage\*
- Vaccine Order Tracking

#### Reports

New, expanded reports functionality

\*<u>Vaccine Returns/Wastage</u> is covered in a different guide on the

Citywide Immunization Registry NYC Vaccines for Children Forms, Job Aides and Charts Webpage

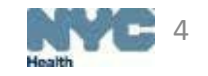

### **Order VFC/VFA Vaccine**

- Online VFC/VFA Vaccine Ordering and Management Tool
  - Vaccine ordering process is integrated into VIM
  - A stand-alone reconciliation page is available
    - Providers can balance their inventory between orders
- Once in the tool, ordering publicly-funded VFC/VFA vaccine is a simple 6-step process:
  - 1. Review vaccine order history
  - 2. Confirm or update vaccine storage information and upload DDL thermometer logs
  - 3. Balance your VFC/VFA vaccine inventory
  - 3. Enter VFC/VFA order quantities
  - 4. Confirm order
  - 5. Receive confirmation number

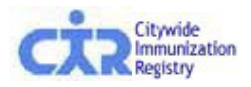

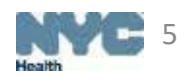

## Step 1: Review vaccine order history

- This screen appears when a provider places a VFC/VFA vaccine order
- Providers can review 14 months of ordering information, see their recommended order frequency, and obtain the recommended date range for their next order

| VFC Provider                                                       |                                              |
|--------------------------------------------------------------------|----------------------------------------------|
| VFC PIN:                                                           | VFCCIR                                       |
| Provider Name:                                                     | CITY IMMUNIZATION REGISTRY                   |
| Vaccine Ordering Details                                           |                                              |
|                                                                    |                                              |
| Historical Order Assessment:                                       | On Target                                    |
| Historical Order Assessment:<br>Order History:                     | On Target<br>Order By Date (0):              |
| Historical Order Assessment:<br>Order History:<br>Order Frequency: | On Target<br>Order By Date (0):<br>Quarterly |

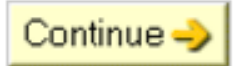

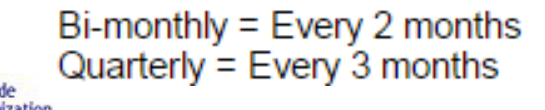

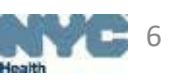

## Step 2: Confirm, enter or update: Shipping and storage details

| Shipping Information   |                                                                            |
|------------------------|----------------------------------------------------------------------------|
| VFC PIN:               | VFCCIR                                                                     |
| Provider Name:         | CITY IMMUNIZATION REGISTRY                                                 |
| * VFC Primary Contact: |                                                                            |
| * Address:             | 2 GOTHAM                                                                   |
|                        | 5TH FLOOR                                                                  |
| * City/State/ZIP:      | LONG ISLAND CITY NY 11101                                                  |
| * Phone/Ext:           | (347) 396-2400                                                             |
| * Fax:                 | (555) 555-5555                                                             |
| * E-mail:              | Confirmation of your VFC vaccine order will be sent to this email address. |
|                        |                                                                            |

#### Shipping Hours:

Shipping hours refer to the days/times when your facility can receive vaccine shipments. If the days/times below are incorrect, please update. Every day (Monday-Friday) must be accounted for (if there are no shipping hours for a day, please indicate the office is closed). Providers must be on site with appropriate staff to receive vaccine at least one day a week other than Monday, and for at least four consecutive hours on that day.

|                  |                                         |            | First Op | en Inter | vai  |      |    |      | secona Op | pen Inte | ervai |      |
|------------------|-----------------------------------------|------------|----------|----------|------|------|----|------|-----------|----------|-------|------|
|                  |                                         | From       |          |          | То   |      |    | From | 1         |          | То    |      |
| Monday:          | Office is closed/no deliveries          | 09 : 00    | am ▼     | 05       | : 00 | pm ▼ |    | :    | •         |          | :     | •    |
| Tuesday:         | Office is closed/no deliveries          | :          | Ŧ        |          | :    | •    |    | :    | •         |          | :     | Ŧ    |
| Wednesday:       | Office is closed/no deliveries          | 09 : 15    | am 🔻     | 12       | : 00 | pm 🔻 | 01 | : 00 | pm 🔻      | 03       | : 45  | pm • |
| Thursday:        | Office is closed/no deliveries          | 08 : 00    | am ▼     | 12       | : 00 | pm 🔻 | 02 | : 00 | pm 🔻      | 06       | : 00  | pm 🔻 |
| Friday:          | Office is closed/no deliveries          | 09 : 00    | am ▼     | 05       | : 00 | pm 🔻 |    | :    | •         |          | :     | •    |
| Delivery Instruc | tions (if applicable): Test Delivery In | structions |          |          |      |      |    |      |           |          |       |      |

#### \* Required

• On this screen, providers may confirm, enter or update their shipping information. *Note: most of the information will be pre-populated.* 

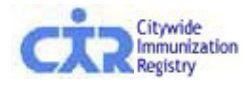

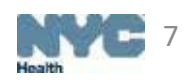

#### Step 2: Confirm, enter or update: **Refrigerator and freezer temperatures**

| Refrige | arator/Fi | reezer Inf | formation |
|---------|-----------|------------|-----------|
| Nennye  |           | CCZCI IIII | onnation  |

Storage Capacity and Modifying Storage Units

- Please enter the storage capacity used for VFC/VFA vaccine for each unit in your practice.
- To add or remove storage units, or to edit unit information, click on the 'Modify Storage' button.

Continuous Digital Data Logger (DDL) thermometers are required for vaccine temperature monitoring.

Uploading a Thermometer Summary Report

- DDL thermometer summary reports should be uploaded for each storage unit at your practice.
- Summary report dates should be in accordance with your vaccine ordering tier (monthly, bi-monthly or quarterly) or should cover the time period since your last order
- For example, if you have two (2) storage units and order vaccines quarterly, you must upload a DDL report for each of the units covering the previous three (3) months or the dates since your last order.
- Temperature logs are not acceptable, only upload DDL summary reports.
- To attach your temperature summary report, click on the 'Choose File' button and select the file.

| Unit Name                                        |                                                                   | Estimated<br>Storage | Storage Used<br>for VFC/VFA Vaccin | e DDL Summary Report Uplo  | ad ← DDL Summary Report Upload Tips                                                                                                    |
|--------------------------------------------------|-------------------------------------------------------------------|----------------------|------------------------------------|----------------------------|----------------------------------------------------------------------------------------------------|
| test<br>Unit Status: Approved<br>Back-up DDL: Y  | Thermometer Status: Approved<br>Calibration Exp. Date: 09/07/2025 | 17.0 ft <sup>3</sup> | * 50% 🗸                            | Choose File No file chosen | <ul> <li>Acceptable formats: .pdf, .jpeg,<br/>.png, .txt, .xls, .xlsx, .ltd, .csv, .html,<br/>.btm .mbt .vnc .tiff.</li> </ul>                                                            |
| test1<br>Unit Status: Approved<br>Back-up DDL: Y | Thermometer Status: Approved<br>Calibration Exp. Date: 09/07/2025 | 17.0 ft <sup>3</sup> | * 50% 🗸                            | Choose File No file chosen | <ul> <li>If you have more than one file, you<br/>must combine the files into one<br/>document before uploading.</li> </ul>                                                                |
| required                                         |                                                                   |                      |                                    |                            | <ul> <li>Report file size should not exceed<br/>14MB/14,336KB. If uploading a file<br/>that exceeds 14MB/14,336KB,<br/>reduce its size by saving it in a<br/>different format.</li> </ul> |
|                                                  |                                                                   |                      | 🔶 Pre                              | vious Modify Storage       | Continue 🌙                                                                                                    |

#### DDL summary reports are required from: 10/05/23 to 11/06/23

- Providers are required to upload a DDL thermometer summary report covering the time from the date of their last vaccine order to the date on the current order for each vaccine storage unit.
- Providers will also be required to enter the percentage of space used to store VFC/VFA vaccine for each refrigerator/freezer unit displayed.

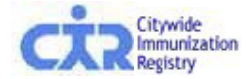

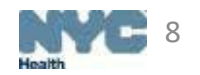

#### Step 2: Confirm, enter or update: **Refrigerator and freezer temperatures**

#### Refrigerator/Freezer Information

Storage Capacity and Modifying Storage Units

- Please enter the storage capacity used for VFC/VFA vaccine for each unit in your practice.
- To add or remove storage units, or to edit unit information, click on the 'Modify Storage' button.

Continuous Digital Data Logger (DDL) thermometers are required for vaccine temperature monitoring.

Uploading a Thermometer Summary Report

- DDL thermometer summary reports should be uploaded for each storage unit at your practice.
- Summary report dates should be in accordance with your vaccine ordering tier (monthly, bi-monthly or quarterly) or should cover the time period since your last order
  - For example, if you have two (2) storage units and order vaccines quarterly, you must upload a DDL report for each of the units covering the previous three (3) months or the dates since your last order.
  - · Temperature logs are not acceptable, only upload DDL summary reports.
- To attach your temperature summary report, click on the 'Choose File' button and select the file.

#### Estimated Storage Used Unit Name **DDL Summary Report Upload** for VFC/VFA Vaccine Storage ← DDL Summary Report Upload Tips 50% Choose File No file chosen test 17.0 ft<sup>3</sup> ~ Acceptable formats: .pdf, .jpeg, Unit Status: Approved Thermometer Status: Approved png, .txt, .xls, .xlsx, .ltd, .csv, .html Calibration Exp. Date: 09/07/2025 Back-up DDL: Y htm, .mht, .xps, .tiff test1 $17.0 ft^{3}$ \* 50% × Choose File No file chosen Unit Status: Approved Thermometer Status: Approved If you have more than one file, you Back-up DDL: Y Calibration Exp. Date: 09/07/2025 must combine the files into one document before uploading. \* Required Report file size should not exceed 14MB/14,336KB. If uploading a file that exceeds 14MB/14,336KB reduce its size by saving it in a lifferent format Modify Storage 🔄 🔶 Previous Continue 📣

#### DDL summary reports are required from: 10/05/23 to 11/06/23

- If the storage unit information displayed is not accurate, does not include all the storage units at your site, shows a "REJECTED" status or an expired thermometer calibration then users will need to update their storage information
- To do this, click the 'Modify Storage' button to open the storage module

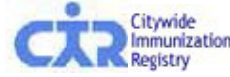

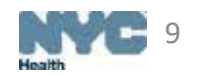

## Step 2: Confirm, enter or update: Storage used for VFC/VFA vaccines

- Take a picture of each storage unit at your practice and their corresponding Digital Data Logger (DDL) temperature monitoring thermometer, then upload them below.
- Storage unit pictures must have the door open and the inside of the unit should be clearly visible. Photos or images retrieved online or from websites are not acceptable.
- · Indicate the brand, model and type of each storage unit and DDL.
- · Indicate the calibration expiration date of the DDL as per the manufacturer.
- All edits made to storage and thermometer details will be in pending review status until approved. An email will be sent to notify your practice of the approval or rejection status of your submission. If rejected, the reason for the rejection will be included in this notification. Update the required details below before continuing.

| Storage Unit 1                            | Storage Unit 2                            | Storage Unit 3                      |
|-------------------------------------------|-------------------------------------------|-------------------------------------|
| Unit Label/Location: test                 | Unit Label/Location: test1                | Unit Label/Location. tes            |
| Status: Approved                          | Status: Approved                          | Status: Approved                    |
| Unit Brand: Helmer                        | Unit Brand: Helmer                        | Unit Brand: helmer                  |
| Type: Stand-alone Pharmaceutical-Grade Re | Type: Stand-alone Pharmaceutical-Grade Fr | Type: Ultra-Frozen Pharmaceutical ( |
| Thermometer Information                   | Thermometer Information                   | Thermometer Information             |
| Thermometer Brand: test                   | Thermometer Brand: test2                  | Thermometer Brand: test33           |
| Status: Approved                          | Status: Approved                          | Status: Approved                    |
| Calibration Expiration: 09/07/2025        | Calibration Expiration: 09/07/2025        | Calibration Expiration: 09/07/2025  |
| Edit Delete                               | Edit Delete                               | Ed                                  |
| + Add Storage Unit                        |                                           |                                     |

- The storage module has a new layout
- Each tile represents one storage unit/DDL thermometer
- Users can click on the 'Edit' button to modify their storage unit/thermometer
- Click '+ Add Storage Unit' to add a new unit

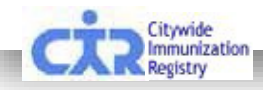

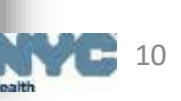

## Step 2: Confirm, enter or update: Storage used for VFC vaccines

| corresponding Digital Data Logger (DDL) temperature monitoring thermomete<br>ne unit should be clearly visible. Photos or images retrieved online or from websi                                                                                            | r,<br>tes                                                                                                    |
|----------------------------------------------------------------------------------------------------|----------------------------------------------------------------------------------------------------|
| Storage Unit Details                                                                                                    | Thermometer Information                                                                                                    |
| Unit Label/Location*<br>(Ex: Room 1, Basement, West, Unit A, etc.)                                                                                                    | Approved<br>Thermometer Brand* ()                                                                                                    |
| Unit Brand* ()<br>Helmer                                                                                                    | Thermometer Model* (i)                                                                                                    |
| Unit Model* ()<br>series4                                                                                                    | Does this thermometer have a buffered probe?* ()<br>• Yes O No                                                                                                 |
| Storage Type* (i)       Change Type         Stand-alone Pharmaceutical-Grade Refrigerator <ul> <li>✓</li> </ul>                                                                                                    | Digital Data Logger Thermometer Image* ()<br>Upload New Image                                                                                                  |
| Estimated Refrigerator Capacity (ft <sup>3</sup> )* (j)                                                                                                    | View Current Image Thermometer Calibration Expiration Date* (i) 09/07/2025                                                                                     |
| Unit Image <sup>*</sup> ()<br>(Storage unit pictures must have the door open and the inside of the unit should be<br>clearly visible. Photos or images retrieved online or from websites are not<br>acceptable.)<br>Upload New Image<br>View Current Image | Do you have at least one back-up Continuous Digital Data<br>Logger thermometer with a current and valid certificate of<br>calibration testing? * (i)<br>Yes No |
| Image file format examples: .pdf, .jpeg, .png, .tiff, .gif                                                                                                    | Cancel Save                                                                                                    |

- Storage unit details and thermometer details need to be accurate and complete
- Upload images of the full storage unit with the door(s) open and the front of your DDL thermometer visible
- Storage submissions will be reviewed by CIR

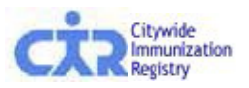

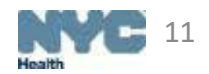

- Users can sort inventory by vaccine type, brand/manufacturer, or lot number/expiration date
- Hover bubbles next to new terminology provides helpful tips to users while in VIM
- Lot and expiration dates are color coded to help providers determine which lots to use first

| Public Invento    | ry Private Inventory          |                      |                        |                 |                      |              |                   |                    |                                                    |             |                           |
|-------------------|-------------------------------|----------------------|------------------------|-----------------|----------------------|--------------|-------------------|--------------------|----------------------------------------------------|-------------|---------------------------|
|                   |                               |                      | BLI                    |                 |                      |              | NT                |                    |                                                    |             |                           |
|                   |                               |                      |                        |                 | Leaei                | nd           |                   |                    |                                                    |             |                           |
| LO.               | TS in <b>RED</b> are expired. | LOTS in              | BLUE will expire withi | n 30 days.      |                      |              | Differences shade | ed in GREE         | EN indicate that all inventory for that lot is acc | ounted for. |                           |
| Can't find your l |                               |                      |                        |                 |                      |              |                   |                    |                                                    |             |                           |
| san tiniti youri  | Find 8                        |                      |                        |                 |                      |              |                   |                    |                                                    |             |                           |
|                   |                               |                      |                        |                 |                      |              |                   | A                  | djust CIR Expected Inventory by Dose               |             |                           |
| Vaccine Type      | Brand / Mfr                   | Lot# / Exp.Date      | Presentation           | CIR<br>Expected | On-Hand<br>Inventory | Difference 🔎 | Adjust Direction  | Adjust<br>Quantity | Adjustment Reason 🔎                                |             | Add /<br>Remove<br>Reason |
| Нер В             | Recombivax HB Merck           | K010216 09/17/2016 🗛 | SDV; 10-Pack           | 10              |                      | 10           | <b>T</b>          |                    | Select an Option                                   | *           | •                         |
| HPV               | Gardasil Merck                | K011562 04/08/2017   | SDV; 10-Pack           | 20              |                      | 20           | •                 |                    | Select an Option                                   | T           | +                         |
| MMR               | M-M-R IIIMerck                | K018965 10/15/2016 🗛 | SDV; 10-Pack           | 10              |                      | 10           | •                 |                    | Select an Option                                   | •           | ٠                         |
| Hib               | PedvaxHIB Merck               | K025004 07/22/2017   | SDV; 10-Pack           | 20              |                      | 20           | •                 |                    | Select an Option                                   | •           | +                         |
| HPV               | Gardasil 9 Merck              | K026246 01/28/2017 🚣 | SDV; 10-Pack           | 10              |                      | 10           | •                 |                    | Select an Option                                   | •           | +                         |
| e-IPV             | IPOL (Inactivated Poli        | K1330-1 06/20/2016 🗛 | MDV; 10-Pack           | 20              |                      | 20           | •                 |                    | Select an Option                                   | •           | +                         |
| e-IPV             | IPOL (Inactivated Poli        | K1513-1 09/19/2016 🛦 | MDV; 10-Pack           | 10              |                      | 10           | •                 |                    | Select an Option                                   | T           | +                         |
| /AR               | Varivax/Merck                 | L001332 01/13/2017 🛦 | SDV; 10-Pack           | 10              |                      | 10           | •                 |                    | Select an Option                                   |             | +                         |
| MMR               | M-M-R II Merck                | L009213 03/17/2017   | SDV; 10-Pack           | 10              |                      | 10           | •                 |                    | Select an Option                                   | •           | +                         |
| HPV               | Gardasil 9 Merck              | L013429 07/21/2017   | SDV; 10-Pack           | 20              |                      | 20           | •                 |                    | Select an Option                                   | •           | +                         |
| IPV               | Gardasil 9 Merck              | L019297 08/18/2017   | SDV; 10-Pack           | 30              |                      | 30           | •                 |                    | Select an Option                                   | T           | +                         |
| /AR               | Varivax/Merck                 | L020000 06/02/2017   | SDV; 10-Pack           | 20              |                      | 20           | •                 |                    | Select an Option                                   | •           | +                         |
| MMR               | M-M-R II Merck                | L024266 07/01/2017   | SDV; 10-Pack           | 10              |                      | 10           | •                 |                    | Select an Option                                   | *           | +                         |
| HPV               | Gardasil 9 Merck              | L026602 10/19/2017   | SDV; 10-Pack           | 20              |                      | 20           | •                 |                    | Select an Option                                   | •           | +                         |
| MMR               | M-M-R IIIMerck                | L037356 09/28/2017   | SDV; 10-Pack           | 30              |                      | 30           | <b>.</b>          |                    | Select an Option                                   | Ŧ           | +                         |
| VAD               | VarivavIMerck                 | 038132 10/01/2017    | SDV: 10-Pack           | 10              |                      | 10           |                   |                    | Select an Ontion                                   |             |                           |

Current CIR Expected Inventory Total: 5,997 Current On-Hand Inventory Total: 0 Difference: 5,997 (0%)

gistry

🔆 Change 🛛 Save and Continue

Your current inventory is only 0% reconciled. The CIR recommends that you further reconcile before proceeding. By submitting this inventory count, you confirm that you have physically counted VFCoplied inventory on-hand and the count you are submitting is accurate and complete.

- Before balancing your inventory, click on the 'Vaccine Returns/Wastage' module link to account for any returned or wasted VFC/VFA vaccine doses
- A CIR Expected Inventory is calculated for each lot using the formula below:

| accine Inventory Management                                                                                                    | t Reports Other VFC Forms                                                                                                    |                                                                                                    |                                                                                                    | 2024 VFC Re-enrollment Standing Orders                                  |                                                           |                           | ig Orders Aggregate Forr          | n             |   |
|----------------------------------------------------------------------------------------------------|----------------------------------------------------------------------------------------------------|----------------------------------------------------------------------------------------------------|----------------------------------------------------------------------------------------------------|-------------------------------------------------------------------------|-----------------------------------------------------------|---------------------------|-----------------------------------|---------------|---|
| Order VFC/VFA Vaccine                                                                                                    | Order Influenza                                                                                                    | Vaccine                                                                                                    | Adjust Inver                                                                                         | ntory                                                                   | Vaccine Returns/V                                         | Vastage                   | Vaccine Order Trackin             | g             | _ |
| <ul> <li>3. Enter current VFC/VFA</li> <li>4. Enter vVFC/VFA order q</li> <li>5. Confirm order.</li> <li>6. Receive confirmation no</li> <li>Please follow the steps below When you're done, click Sa</li> <li>Returns and Wastage (R/W Before continuing with you before continuing with you before continuing with you before continuing with you before loss should be count your invent</li> <li>Count your invent</li> <li>Instructions for ad</li> </ul> | A vaccine invent<br>uantities.<br>umber.<br>ow to manage yo<br>ve and Continu<br>V)<br>our vaccine order<br>ipped to your site<br>ory and enter it in<br>one of your lots b<br>Iding private inv | ur Public an-<br>e to complet<br>r, report any<br>e are display<br>n the On-Ha<br>selow, click ti<br>rentory lots | d Private vacc<br>te your vaccin<br>VFC/VFA retu<br>ved in the dasl<br>nd Inventory<br>he Find and A | cine inven<br>e order.<br>urn or was<br>hboard.<br>column.<br>Add Lot b | ntory. Click HERE fo<br>stage transactions b<br>putton.   | or an overv               | ew. Click HERE for brief          | instructions. |   |
| If you do not see a<br>Instructions for ad     Compare     Compare                                                                                                    | one of your lots b<br>Iding private inv                                                                                                    | elow, click the ventory lots                                                                                      | he Find and A                                                                                        | Add Lot b                                                               | button.                                                   |                           |                                   |               |   |
| <ul> <li>Adjust</li> <li>The On-Hand Inventory         <ul> <li>If amounts do not</li> <li>If applicable, you</li> </ul> </li> </ul>                                                                                                    | and CIR Expec<br>match, adjust the<br>may add addition                                                                                                    | ted Invento<br>e CIR Expedial<br>quantities                                                                       | ry columns sh<br>cted Inventor<br>s and reasons                                                      | nould mate<br>y using th<br>for the sa                                  | ich.<br>he <b>Adjustment Rea</b><br>ame lot by clicking t | ason colum<br>he "+" in t | ins.<br>ie <b>Add Row</b> column. |               |   |
| ~                                                                                                    |                                                                                                    | alcord acco                                                                                                    | unt for your p                                                                                       | rivato vao                                                              | alina ataak                                               |                           |                                   |               |   |
| You may choose to use the                                                                                                    | Private tab to tra                                                                                                    | ick and acco                                                                                                    | unit ior your p                                                                                      | invate vac                                                              | CITIE SLOCK.                                              |                           |                                   |               |   |

- Enter your On-Hand Inventory
  - Quantities in the Difference column will update accordingly
- Account for discrepancies between the CIR Expected Inventory and the On-Hand Inventory by:
  - Choosing an Adjust Direction, Adjust Quantity and Adjustment Reason
    - More than one reason can be selected to account for discrepant doses by clicking the Add Reason button
  - Once all doses are reconciled, proceed to Step 4 of the Online Ordering Tool

| Public Inventor | y Private Inventory                                                                                                    |                                            |                              |                      |              |                  |                    | Adjust CIR Expected Inventory by Dose  |                           |
|-----------------|----------------------------------------------------------------------------------------------------|--------------------------------------------|------------------------------|----------------------|--------------|------------------|--------------------|----------------------------------------|---------------------------|
|                 | S in RED are evolved                                                                                                    | LOTS IN BU                                 | CIR<br>Expected<br>Inventory | On-Hand<br>Inventory | Difference 🔎 | Adjust Direction | Adjust<br>Quantity | Adjustment Reason                      | Add /<br>Remove<br>Reason |
|                 |                                                                                                    |                                            | 20                           |                      | 20           |                  |                    | Solast on Option                       |                           |
| Canting yours   | TY CLICK HERE: Find &                                                                                                    | Add Lot 🌩                                  | 50                           |                      | 50           |                  |                    | Select an Option V                     | •                         |
|                 |                                                                                                    |                                            | 20                           |                      | 20           | -                |                    | Eclost on Option -                     |                           |
|                 |                                                                                                    | 1.0                                        | 5                            | 5                    | 0            | Decrease(-) •    | 3                  | Amount Received Different from Invoice |                           |
| Vaccine Type    | Brand / Mfr                                                                                                    | Lot# / Exp.Date                            |                              |                      |              | Decrease(-) •    | 2                  | Select an Option 🔻                     |                           |
| Hep 8<br>HPV    | Recombivax HB(Merck<br>Gardasil/Merck                                                                                                    | K010216 09/17/2016 A<br>K011562 04/08/2017 | 20                           |                      | 20           |                  |                    | Select an Option 🔻                     | +                         |
| MMR             | M-M-R IIMerck                                                                                                    | K018965 10/15/2016 A                       | 30                           |                      | 30           | <b>T</b>         |                    | Select an Option 🔻                     | +                         |
| Hib             | PedvaxHIBIMerck                                                                                                    | K025004 07/22/2017                         | 10                           |                      | 10           |                  |                    | Select an Option 🔻                     | +                         |
| e-IFV           | IPOL (Inactivated Poli                                                                                                    | K1330-1 06/20/2016 A                       | 10                           |                      | 10           | •                |                    | Select an Option 🔻                     | +                         |
| e-IPV<br>VAR    | IPOL (Inactivated Poli                                                                                                    | K1513-1 09/19/2016 A                       | 20                           |                      | 20           | •                |                    | Select an Option 🔹                     | +                         |
| MMR             | M-M-R IIMerck                                                                                                    | L009213 03/17/2017                         | 40                           |                      | 40           | •                |                    | Select an Option 🔻                     | +                         |
| HPV             | Gardasil 9 Merck                                                                                                    | L013429 07/21/2017                         | 10                           |                      | 10           |                  |                    | Select an Option                       | +                         |
| HPV<br>VAR      | Gardasil 9jMerck<br>VarivaxjMerck                                                                                                    | L019297 06/18/2017<br>L020000 06/02/2017   | 10                           |                      | 10           |                  |                    | Select an Option                       | •                         |
| MMR             | M-M-R IIIMerck                                                                                                    | L024266 07/01/2017                         | 20                           |                      | 20           | •                |                    | Select an Option 🔻                     | +                         |
| MMR             | M-M-R IIMerck                                                                                                    | L037356 09/28/2017                         | SDV; 10-Pack                 | 30                   | 30           |                  | - 3                | seest an option                        |                           |
| 1               | and a standard of the standard of the standard |                                            | dert, rotrach                |                      |              |                  |                    |                                        |                           |
| Current CIR Exp | ected Inventory Total: 5.9                                                                                                    | 97 Current On-Hand Inventory T             | otal: 0 Differend            | te: 5,997 (0%)       |              |                  |                    | Change Save and Continue-              | 1                         |

Health

Your current inventory is only 0% reconciled. The CIR recommends that you further reconcile before proceeding. By submitting this inventory count, you confirm that you have physically counted VFCsupplied inventory on-hand and the count you are submitting is accurate and complete.

#### Find & Add Lot

- If a provider has a lot on hand that is not displayed in the dashboard, they can use the Find and Add Lot functionality to add it to their inventory
- Select the Type, Brand/Manufacturer, Lot #/Expiration Date, Presentation and Quantity
  - Click the Add button for lot to appear on dashboard
  - Click the Reset button to add additional lots

| <ul> <li>Find and Add Lot for Public Inventory</li> <li>I. Find a lot by making your selections below.</li> <li>2. Enter the quantity of doses in your inventory for the lot.</li> <li>3. Click the 'Add' button.</li> <li>4. Click 'Reset' to clear selections or entries. Click 'Close' to return to the Adjust Inventory screen.<br/>Note: If you are unable to add a lot number, please contact the CIR at nycimmunize@health nyc.gov for assistance.<br/>To find and add a mpox lot number, please use the Quick Add screen and select Vaccine Administered = 'Vaccinia, smallpox monkeypox (Jynneos)', then click 'Add Lot Number'.</li> <li>Type Brand / Manufacturer Lot Number/ Exp. Date Presentation Quantity</li> <li>Select ▼ Select ▼ Select ▼ 0 Reset Add Close X</li> </ul> | i <mark>te to c</mark><br>Checke                             | confirm expiration date b                                                                                                    | pefore disposing of CO                                                                                                    | VID-19 vaccine.                                                                                                    |                                                                                   |                                     |                          | _              |
|----------------------------------------------------------------------------------------------------|--------------------------------------------------------------|----------------------------------------------------------------------------------------------------|----------------------------------------------------------------------------------------------------|----------------------------------------------------------------------------------------------------|-----------------------------------------------------------------------------------|-------------------------------------|--------------------------|----------------|
| <ul> <li>a 1. Find a lot by making your selections below.</li> <li>2. Enter the quantity of doses in your inventory for the lot.</li> <li>3. Click the 'Add' button.</li> <li>4. Click 'Reset' to clear selections or entries. Click 'Close' to return to the Adjust Inventory screen.<br/>Note: If you are unable to add a lot number, please contact the CIR at <u>nycimmunize@health nyc.gov</u> for assistance.<br/>To find and add a mpox lot number, please use the <u>Quick Add</u> screen and select Vaccine Administered = 'Vaccinia, smallpox monkeypox (Jynneos)', then click 'Add Lot Number'.</li> <li>Type Brand / Manufacturer Lot Number/ Exp. Date Presentation Quantity</li> <li>Select Select Select Select O Reset  Add + Close </li> </ul>                             | ustmer                                                       | Find and Add Lot for Public                                                                                                    | c Inventory                                                                                                    |                                                                                                    |                                                                                   |                                     |                          |                |
| Type Brand / Manufacturer Lot Number/Exp. Date Presentation Quantity   has be Select • Select • 0 Reset <b>2</b> given Select • Select • 0                                                                                                    | olayed<br>ok the F<br>ots.<br>ntory*:<br>the Adj<br>ities an | <ul> <li>Find a lot by makin</li> <li>Enter the quantity of</li> <li>Click the 'Add' buttor</li> <li>Click 'Reset' to clear</li> <li>Note: If you are unable to ad</li> <li>To find and add a mpox lot rest</li> </ul> | g your selections below.<br>of doses in your inventory for<br>on.<br>ar selections or entries. Click<br>id a lot number, please conta<br>number, please use the <u>Quick</u> | the lot.<br>'Close' to return to the Adjust<br>ct the CIR at <u>nycimmunize@h</u><br><u>Add</u> screen and select Vacciu | Inventory screen.<br><u>ealth.nyc.gov</u> for assista<br>ne Administered = 'Vacci | nce.<br>nia, smallpox monkeypox (Jy | /nneos)', then click 'Ad | d Lot Number'. |
| has be<br>Select ▼ Select ▼ Select ▼ 0 Reset ② Add ♣ Close X<br>given                                                                                                    | ccount                                                       | Туре                                                                                                    | Brand / Manufacturer                                                                                                    | Lot Number/ Exp. Date                                                                                                    | Presentation                                                                      | Quantity                            |                          |                |
|                                                                                                    | has be<br>given                                              | Select 💙                                                                                                    | Select 🗸                                                                                                    | Select 💙                                                                                                    | Select 🗙                                                                          | 0                                   | eset 🕃 🛛 Add 🔶           | Close 🗙        |
|                                                                                                    |                                                              |                                                                                                    |                                                                                                    |                                                                                                    |                                                                                   |                                     |                          |                |

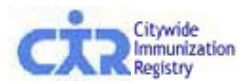

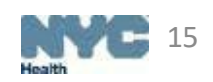

#### Find & Add Lot

- The new lot(s) will appear at the top of the dashboard
- If the lot already exists in your inventory, a pop-up will appear with further instructions

| LO<br>Can't find your l                                      | TS in <mark>RED</mark> an<br>lot? CLICK HI                     | expired.<br>ERE: Find & Add Lot 🔶                                                                                                    | This lot already exis<br>Expected Inventory<br>Inventory by Dose f                                                                                                    | ts on the Integrated<br>for this lot, click Clos<br>ields on the Integrat<br>ge from creating add | Balance screen. 1<br>se and use the Ac<br>ed Balance scree<br>itional dialogs. | To adjust the<br>djust CIR Exp<br>n. | e CIR<br>sected all inventory for that lot is a                                                                           | ccounted for. |
|--------------------------------------------------------------|----------------------------------------------------------------|----------------------------------------------------------------------------------------------------|----------------------------------------------------------------------------------------------------|---------------------------------------------------------------------------------------------------|--------------------------------------------------------------------------------|--------------------------------------|----------------------------------------------------------------------------------------------------|---------------|
| . <b>.</b>                                                   | Decend ( M                                                     |                                                                                                    |                                                                                                    |                                                                                                   |                                                                                |                                      | K I                                                                                                    | Add           |
| TaP                                                          | DAPTACE                                                        | Find and Add Lot for Public                                                                                                    |                                                                                                    |                                                                                                   |                                                                                | 0                                    | ĸ                                                                                                    | r ea          |
| aP                                                           | DAPTACE                                                        | 1. Find a lot by making                                                                                                    |                                                                                                    |                                                                                                   |                                                                                |                                      |                                                                                                    | *             |
| aP                                                           | DAPTACE                                                        | 2. Enter the quantity of                                                                                                    |                                                                                                    |                                                                                                   |                                                                                |                                      |                                                                                                    |               |
| TaP                                                          | DAPTACE                                                        | 3. Click the 'Add' button.                                                                                                    |                                                                                                    | to action to the Addition for the                                                                 |                                                                                |                                      |                                                                                                    |               |
| TaP                                                          | DAPTACE                                                        | Vote: If you are unable to find                                                                                                    | the lot number you are looking fr                                                                                                    | in return to the Adjust Inventory                                                                 | / screen.<br>t 347-396-2400 for assist                                         | tance                                |                                                                                                    | T             |
| TaP                                                          | DAPTACE                                                        | note. If you are anable to find                                                                                                    | r the formation you are footing to                                                                                                    |                                                                                                   |                                                                                |                                      |                                                                                                    | •             |
| TaP                                                          | DAPTACE                                                        | Type Br                                                                                                    | rand / Manufacturer                                                                                                    | Lot Number/ Exp. Date                                                                             | Presentation                                                                   | Quantity                             |                                                                                                    | •             |
|                                                              | DAPTACE                                                        |                                                                                                    |                                                                                                    | N 52                                                                                              |                                                                                |                                      |                                                                                                    | *             |
| TaP                                                          | DADTAOL                                                        | DTaP-IPV/Hib • P                                                                                                    | entacel   Aventis Pasteur Inc. •                                                                                                    | C3555AA   10/17/2011 •                                                                            | SDV; 5-Pack •                                                                  | 20                                   | Reset Close X                                                                                                    |               |
| TaP<br>TaP                                                   | DAPTAGE                                                        |                                                                                                    |                                                                                                    |                                                                                                   |                                                                                |                                      |                                                                                                    |               |
| aP<br>aP<br>aP                                               | DAPTAGE                                                        |                                                                                                    |                                                                                                    |                                                                                                   |                                                                                |                                      |                                                                                                    |               |
| ĩaP<br>ĩaP<br>ĩaP<br>ĩaP                                     | DAPTACE                                                        | L Aventis P C4211AA 12/13                                                                                                    | 12014 🔺 SDV: 10-Pack                                                                                                    | 20                                                                                                | 20                                                                             | •                                    | Select an Option                                                                                                    |               |
| aP<br>aP<br>aP<br>aP<br>aP                                   | DAPTACE<br>DAPTACE<br>DAPTACE<br>DAPTACE                       | LIAventis P C4211AA 12/13<br>LIAventis P C4286AA 02/15                                                                                            | 3/2014 ▲ SDV; 10-Pack<br>5/2015 ▲ SDV; 10-Pack                                                                                                    | 20                                                                                                | 20<br>10                                                                       | •                                    | Select an Option                                                                                                    | *             |
| TaP<br>TaP<br>TaP<br>TaP<br>TaP<br>TaP                       | DAPTACE<br>DAPTACE<br>DAPTACE<br>DAPTACE                       | LJAventis P C4211AA 12/1.<br>LJAventis P C4286AA 02/13<br>LJAventis P C4383AA 07/31                                                               | 3/2014 ▲ SDV; 10-Pack<br>5/2015 ▲ SDV; 10-Pack<br>1/2015 ▲ SDV; 10-Pack                                                                                                    | 20<br>10<br>20                                                                                    | 20<br>10<br>20                                                                 | *                                    | Select an Option     Select an Option     Select an Option                                                                | •             |
| TaP<br>TaP<br>TaP<br>TaP<br>TaP<br>TaP                       | DAPTACE<br>DAPTACE<br>DAPTACE<br>DAPTACE<br>DAPTACE            | LJAventis P C4211AA 12/1:<br>LJAventis P C4286AA 02/1:<br>LJAventis P C4383AA 07/31<br>LJAventis P C4454BA 12/05                                  | 3/2014 ▲         SDV; 10-Pack           5/2015 ▲         SDV; 10-Pack           1/2015 ▲         SDV; 10-Pack           5/2015 ▲         SDV; 10-Pack                                                                                                    | 20 20<br>10 20<br>10 20 20<br>10 20                                                               | 20<br>10<br>20<br>10                                                           | T I                                  | Select an Option     Select an Option     Select an Option     Select an Option     Select an Option                      |               |
| 174P<br>174P<br>174P<br>174P<br>174P<br>174P<br>174P<br>174P | DAPTACE<br>DAPTACE<br>DAPTACE<br>DAPTACE<br>DAPTACE<br>DAPTACE | L Javentis P C4211AA 12/1:<br>L Javentis P C4286AA 02/1:<br>L Javentis P C4383AA 07/3<br>L Javentis P C4454BA 12/05<br>L Javentis P C4457AA 12/11 | 3/2014 ▲         SDV; 10-Pack           5/2015 ▲         SDV; 10-Pack           1/2015 ▲         SDV; 10-Pack           5/2015 ▲         SDV; 10-Pack           1/2015 ▲         SDV; 10-Pack           1/2015 ▲         SDV; 10-Pack           1/2015 ▲         SDV; 10-Pack | 20 20 20 20 20 20 20 20 20 20 20 20 20 2                                                          | 20<br>10<br>20<br>10<br>10<br>10                                               | ×<br>×<br>×<br>×<br>×<br>×           | Select an Option     Select an Option     Select an Option     Select an Option     Select an Option     Select an Option | •             |

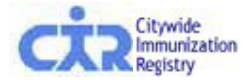

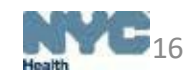

## Step 4: Enter VFC/VFA order quantities

| This tool makes ordering recommendation                                    | one pri | imarily based on y     | our report | ing to CID |      | (Secoll (  | lown for more vaccines |    |
|----------------------------------------------------------------------------|---------|------------------------|------------|------------|------|------------|------------------------|----|
| 12y+                                                                       | ns hi   | inianiy based on y     | our report | ing to CIK |      | (Scron (   | Jown for more vaccines | ·) |
| COVID,XBB1.5,25mcg/0.5mL(Moderna),<br>6m-11y                               | 10      | SDV; 10-Pack           | 0          | 0          |      |            |                        |    |
| COVID,XBB1.5,50mcg/0.5mL(Spikevax),<br>12y+                                | 10      | SDV; 10-Pack           | 0          | 0          | 0    | 0 ?        | Order total okay       |    |
| COVID, XBB1.5,5mcg/0.5mL(Novavax)                                          | 10      | 5-dose MDV;<br>2-pack  | 0          | 0          |      |            |                        |    |
| COVID,<br>XBB1.5,30mcg/0.3mL(COMIRNATY),<br>12y+-Adult                     | 10      | SDV; 10-Pack           | 65         | 0          |      |            |                        |    |
| COVID,XBB1.5,50mcg/0.5mL(Spikevax),<br>12y+-Adult                          | 10      | SDV; 10-Pack           | 0          | 0          |      |            |                        |    |
| COVID, XBB1.5,5mcg/0.5mL(Novavax)-<br>Adult                                | 10      | 5-dose MDV;<br>2-pack  | 0          | 0          |      |            |                        |    |
| Td                                                                         |         |                        |            |            |      |            |                        |    |
| Tenivac                                                                    | 10      | SDV; 10-Pack           | 0          | 0          |      | _          |                        |    |
| Tenivac                                                                    | 10      | 0.5ml SYR; 10-<br>Pack | 0          | 0          | 0    | 0 ?        | Order total okay       |    |
| Tdap                                                                       |         |                        |            |            |      |            |                        |    |
| ADACEL (>= 7 Yrs)                                                          | 10      | SDV; 10-Pack           | 0          | 0          |      |            |                        |    |
| Boostrix (>= 7 Yrs)                                                        | 10      | SDV; 10-Pack           | 0          | 0          |      |            |                        |    |
| Boostrix (>= 7 Yrs)                                                        | 10      | 0.5ml SYR; 10-<br>Pack | 0          | 0          | 0    | 0 ?        | Order total okay       | -  |
| Legend<br>MDV = Multi-dose Vial<br>SDV = Single Dose Vial<br>SYR = Syringe |         |                        |            |            |      |            |                        |    |
|                                                                            |         |                        |            |            | 🔶 Ch | ange Conti | nue                    |    |

- Enter the order quantities for all VFC and/or VFA vaccines needed. All VFA vaccines will appear in blue text and indicated as Adult
- If the vaccine total is less than the recommended amount, an error message will be displayed.
- Users will have the option to hit 'OK' to continue, or they may hit 'Cancel' and make appropriate changes to their order.

Note: The wording and color in the 'Quantity Evaluation' column changes depending on quantities entered in the 'Order Quantity by Dose' field

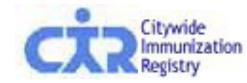

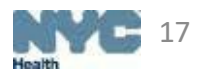

## Step 5: Confirm Order

| Vaccine Type / Brand                                                                                                    | Doses Per<br>Package                | Unit Presentation                                  | Order<br>Quantity<br>by Dose | Order<br>Subtotal<br>by Dose |
|----------------------------------------------------------------------------------------------------|-------------------------------------|----------------------------------------------------|------------------------------|------------------------------|
| Нер А                                                                                                    |                                     |                                                    |                              |                              |
| Vaqta                                                                                                    | 10                                  | 0.5ml SYR; 10-Pack                                 | 10                           | 10                           |
| HPV                                                                                                    |                                     |                                                    |                              |                              |
| Gardasil 9                                                                                                    | 10                                  | 0.5ml SYR; 10-Pack                                 | 10                           | 10                           |
| SARS-COV-2                                                                                                    |                                     |                                                    |                              |                              |
| COVID,XBB1.5,50mcg/0.5mL(Spikevax), 12y+                                                                                                 | 10                                  | SDV; 10-Pack                                       | 10                           | 20                           |
| COVID,XBB1.5,50mcg/0.5mL(Spikevax), 12y+-Adult                                                                                           | 10                                  | SDV; 10-Pack                                       | 10                           | 20                           |
| VAR                                                                                                    |                                     |                                                    |                              |                              |
| Varivax                                                                                                    | 10                                  | SDV; 10-Pack                                       | 10                           | 10                           |
| GRAND TOTAL                                                                                                    |                                     |                                                    |                              | 50                           |
| Legend<br>MDV = Multi-dose Vial<br>SDV = Single Dose Vial<br>SYR = Syringe                                                               |                                     | in the NVO Version                                 |                              |                              |
| I certify that I understand and agree to the requirements per<br>(VFC)/Vaccines for Adults (VFA) programs and will use VFC.<br>✓ I Agree | taining to partic<br>/VFA vaccine u | ipation in the NYC Vacci<br>nder those guidelines. | nes for Children             |                              |
|                                                                                                    |                                     |                                                    | 🔶 Change 🛛 Confirm           | n 🗸                          |

- Review requested order quantities. If you are both a VFC and VFA provider, ensure you are ordering the correct amount of each vaccine. VFA vaccines are shown in blue.
- If necessary, go back to edit order

Providers must check 'I Agree' to the agreement on the bottom left of the screen in order to continue.

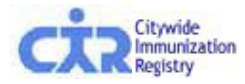

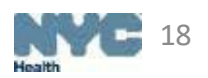

### Step 6: Receive confirmation number

- A confirmation number will be generated for all orders submitted. VFC and VFA vaccine orders will always have different order numbers. If you order from both programs at the same time, you will see two order numbers in your confirmation.
- Details for the order processed will be displayed on this screen including shipping information, updated information, and order summary.
- A copy of the order will be emailed to the email address recorded in in the system.

Thank you. Your order has been submitted. Your Vaccines for Children (VFC) confirmation number is **119526**. Your Vaccines for Adults (VFA) confirmation number is **119531**. Your order will be reviewed by the Vaccine Management Unit.

You will receive an additional email confirming the quantity of vaccines that will be shipped to your site. Please note that the amounts may differ from the original request because of your Doses Administered Report (DAR), availability of vaccines, or other factors.

This order was submitted by John Doe 12/18/2023 at 9:48 AM. A copy of this order has been emailed io jdoe@health.nyc.gov

Your facility's ordering frequency is Quarterly. The date for your next order is 04/01/2024 - 04/15/2024.

Your order details are below. Please print this page for your records.

For questions about your VFC order please e-mail nycimmunize@health.nyc.gov with your PIN #.

For questions about your VFA order please e-mail vfa@health.nyc.gov with your PIN #.

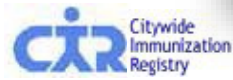

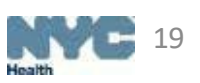

### **Private Inventory Management**

Providers can now manage their privately-purchased vaccines in the Online Registry

- Click on the 'Private Inventory' tab
  - Can manually enter and track purchased-vaccine data and quantities
  - Especially useful for managing all vaccines in one place
  - Use the 'Find & Add Lot' function to add lots to your Private dashboard

|                                         |                         |                                        |                       | ar in -             | ri in           | 10.1      |              | ing that in       | r m                | DV                                                     |        |            |
|-----------------------------------------|-------------------------|----------------------------------------|-----------------------|---------------------|-----------------|-----------|--------------|-------------------|--------------------|--------------------------------------------------------|--------|------------|
|                                         |                         |                                        |                       |                     |                 |           |              |                   |                    |                                                        |        |            |
|                                         |                         |                                        |                       |                     |                 | Lege      | nd           |                   |                    |                                                        |        |            |
|                                         | LOTS in RED a           | re expired.                            | LOTS in BLUE wi       | II expire within 30 | ) days.         |           |              | Differences shade | d in GREE          | N indicate that all inventory for that lot is accounte | d for. |            |
| t find yo                               | ur lot? CLICK H         | ERE: Find & Add Lot                    |                       |                     |                 |           |              |                   |                    |                                                        |        |            |
| 850                                     |                         | 28                                     | 2                     |                     |                 |           |              |                   |                    |                                                        |        |            |
|                                         |                         |                                        |                       |                     |                 |           | _            |                   |                    | Adjust CIR Expected Inventory by Dose                  |        |            |
|                                         | *                       |                                        |                       |                     | CIR<br>Expected | On-Hand   |              |                   |                    |                                                        |        | Add        |
| nove Lot                                | Vaccine Type            | Brand / Mfr                            | Lot# / Exp.Date       | Presentation        | Inventory       | Inventory | Difference 🔎 | Adjust Direction  | Adjust<br>Quantity | Adjustment Reason 🔎                                    |        | Ren<br>Rea |
| 0                                       | DTaP                    | DAPTACEL Aventis P                     | C4709AA 02/24/2017 🚣  | SDV; 10-Pack        | 10              |           | 10           |                   |                    | Select an Option                                       | Ŧ      |            |
| -                                       | FLU                     | Fluzone Aventis Paste                  | U5691AA 06/30/2017    | SDV; 10-Pack        | 10              |           | 10           | •                 |                    | Select an Option                                       | •      |            |
| 0                                       | Hep A                   | Havrix Smithkline                      | X9LB7 02/10/2017 🚣    | SDV; 10-Pack        | 40              |           | 40           | •                 |                    | Select an Option                                       | *      |            |
| 0                                       |                         | MenHibrix Smithkline                   | 12345ABC 01/26/2017 A | SDV; 10-Pack        | 10              |           | 10           |                   |                    | Select an Option                                       | •      |            |
| 000                                     | HIBMENCY                |                                        | 9999999F 05/27/2017   | SDV; 10-Pack        | 1               |           | 1            |                   |                    | Select an Option                                       | •      |            |
| 000000                                  | HIBMENCY<br>HPV         | Gardasil Merck                         | COCCOCCI CONTINEON    |                     |                 |           |              | 12                | 0.00               |                                                        |        |            |
| 000000000000000000000000000000000000000 | HIBMENCY<br>HPV<br>MCV4 | Gardasil Merck<br>Menactra (9 Mos - 55 | 123457 06/20/2017     | SDV; 5-Pack         | 30              |           | 30           | <b>T</b>          |                    | Select an Option                                       | •      |            |

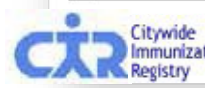

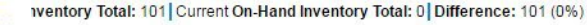

### **Adjust Inventory-Outside of Ordering**

- Located under the Vaccine Inventory Management tab
- This dashboard can be used to record vaccine transactions in-between orders
  - Users are not required to enter their On-hand Inventory when balancing VFC/VFA inventory
  - Functionality enables users to manage their vaccine transactions in real-time instead of waiting for their upcoming order date
  - Private inventory can also be managed from this tab

| Vaccine Inventory Manage                                                                   | ement Reports (                                                                               | Other VFC Forms 2024 V                                                        | /FC Re-enrollment                    | Standing Or     | ders Aggregate Form           |                            |                     |       |          |
|--------------------------------------------------------------------------------------------|-----------------------------------------------------------------------------------------------|-------------------------------------------------------------------------------|--------------------------------------|-----------------|-------------------------------|----------------------------|---------------------|-------|----------|
| Order VFC/VFA Vaccine                                                                      | Order Influenza Vaco                                                                          | cine Adjust Inventory                                                         | Vaccine Returns/Wa                   | stage V         | accine Order Tracking         |                            |                     |       |          |
| Please follow the steps b<br>When you're done, click s                                     | elow to manage your Publ<br>Save to complete your ses                                         | ic and Private vaccine invento<br>sion.                                       | ry. Click HERE for an o              | verview. Clic   | k HERE for brief instructions | S.                         |                     |       |          |
| Please check t<br>• <u>Moderna Via</u><br>• <u>Pfizer-BioN</u><br>• <u>Novavax Ex</u>      | he manufacturer's w<br>al Expiration Checker<br>Tech COVID-19 Vaccine Ex<br>piry Date Checker | ebsite to confirm expira                                                      | ation date before d                  | isposing (      | of COVID-19 vaccine.          |                            |                     |       |          |
| Returns and Wastage<br>Before continuing                                                   | e (R/W)<br>with other VFC/VFA vaccin                                                          | e adjustments, report any VF0                                                 | C/VFA return or wastage              | e transaction   | s by clicking HERE.           |                            |                     |       |          |
| <ul> <li>Inventory<br/>VFC/VFA vaccine I</li> <li>If you do no<br/>Instructions</li> </ul> | lots shipped to your site and<br>t see one of your lots below<br>for adding private invent    | e displayed in the dashboard.<br>w, click the Find and Add Lot<br>cory lots.  | button.                              |                 |                               |                            |                     |       |          |
| Adjust<br>To make adjustmen<br>• Adjust the C<br>• If applicable                           | nts to your CIR Expected<br>CIR Expected Inventory us<br>you may add additional o             | Inventory*:<br>sing the Adjustment Reason<br>juantities and reasons for the : | columns.<br>same lot by clicking the | "+" in the A    | dd Row column.                |                            |                     |       |          |
| You may choose to us                                                                       | e the Private tab to track a                                                                  | and account for your private va                                               | accine stock.                        |                 |                               |                            |                     |       |          |
| Once all Public and Pr                                                                     | rivate vaccine dose accour                                                                    | nting has been completed, clic                                                | k the Save button to co              | mplete your     | session.                      |                            |                     |       |          |
|                                                                                            | bry = VFC/VFA doses - [d                                                                      | oses given + doses reported                                                   | a as R/W + any other i               | nventory ad     | justmentsj                    |                            |                     |       |          |
| Public Inventory                                                                           | Private Inventory                                                                             |                                                                               |                                      |                 |                               |                            |                     |       |          |
|                                                                                            |                                                                                               |                                                                               |                                      |                 |                               |                            | ΕΝΤΟΙ               | R     | Υ        |
|                                                                                            |                                                                                               |                                                                               |                                      |                 |                               | Leaend                     |                     |       |          |
| LO                                                                                         | TS in <b>RED</b> are expired                                                                  |                                                                               | LOTS in BLUE                         | will expire wi  | thin 30 days.                 |                            |                     |       |          |
| Can't find your lot? CL                                                                    | ICK HERE: Find & Add                                                                          | Lot 🜩                                                                         |                                      |                 |                               |                            |                     |       |          |
|                                                                                            |                                                                                               |                                                                               |                                      |                 | Ad                            | djust CIR Expected Invento | y by Dose           |       |          |
| •                                                                                          |                                                                                               |                                                                               |                                      | CIR<br>Expected |                               |                            |                     | Add / |          |
| Vaccine Type                                                                               | Brand / Mfr                                                                                   | Lot# / Exp.Date                                                               | Presentation                         | $\mathcal{P}$   | Adjust Direction              | Adjust Quantity            | Adjustment Reason 🔎 | Reaso | ve<br>In |
| DTaP-IPV-HIB-HEPB                                                                          | Vaxelis Aventis Pasteu                                                                        | TESTPRES 12/31/2069                                                           | SYR; 10-Pack                         | 1000            | <b>~</b>                      | Select an Option           | ~                   | •     |          |
| Hib                                                                                        | ActHIB Aventis Pasteu                                                                         | U029146 03/30/2024                                                            | SDV; 5-Pack                          | 2000            | <b>~</b>                      | Select an Option           | ~                   | •     |          |
| MCV4                                                                                       | Menveo (2m-55y of Ag                                                                          | AMVAA763A 11/30/2023 🔺                                                        | SDV; 5-Pack                          | 20              | <b>~</b>                      | Select an Option           | *                   | •     |          |
| MCV4                                                                                       | Menveo 1-vial (10-55v                                                                         | 27PE9 12/31/2024                                                              | SDV: 10-Pack                         | 20              | <b>~</b>                      | Select an Option           | v                   | •     | Monith   |

#### **Order Flu Vaccine**

- Online Flu Vaccine Ordering is a separate process that is different from ordering other VFC/VFA products
- Flu ordering is seasonal, and requires providers to pre-book the anticipated total number of Flu vaccines for the upcoming Flu season
- Flu vaccines are distributed to providers in batches as they become available

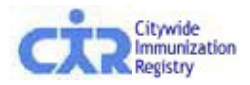

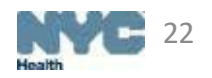

- Located under the Vaccine Inventory Management tab
  - This ordering screen is used to pre-book flu vaccine for the upcoming flu season
  - Providers can also use the screen to monitor and modify orders during the flu season

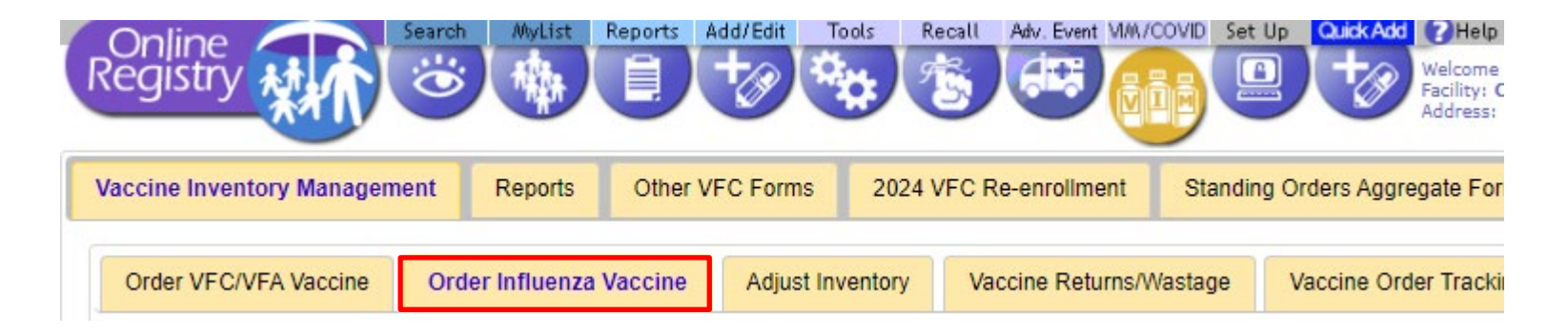

• Prior to placing a flu order, providers are required to review and/or modify their shipping details

| Shipping Informa                         | ation                                                                         |                                                         |                                        |                       |                                 |                             |
|------------------------------------------|-------------------------------------------------------------------------------|---------------------------------------------------------|----------------------------------------|-----------------------|---------------------------------|-----------------------------|
| PIN:                                     | VFCCIR                                                                        |                                                         |                                        |                       |                                 |                             |
| Provider Name:                           | CITY IMMUNIZATION REGISTR                                                     | RY                                                      |                                        |                       |                                 |                             |
| VFC/VFA Primary<br>Contact:              |                                                                               |                                                         |                                        |                       |                                 |                             |
| Address:                                 | 2 GOTHAM                                                                      |                                                         |                                        |                       |                                 |                             |
|                                          | 5TH FL                                                                        |                                                         |                                        |                       |                                 |                             |
| City/State/ZIP:                          | LONG ISLAND CITY                                                              | NY 11101                                                |                                        |                       |                                 |                             |
| Phone/Ext:                               | (347) 396-2400                                                                |                                                         |                                        |                       |                                 |                             |
| Fax:                                     | (555) 555-5555                                                                |                                                         |                                        |                       |                                 |                             |
| E-mail:                                  |                                                                               |                                                         |                                        | Confirma<br>email ado | ition of your vaccine<br>dress. | order will be sent to this  |
| Shipping Hours:                          |                                                                               |                                                         |                                        |                       |                                 |                             |
| Shipping hours ref<br>least one day a we | fer to the days/times when your facil<br>eek other than Monday, and for at le | ity can receive vaccine sh<br>ast four consecutive hour | nipments. Providers<br>is on that day. | s must be on si       | ite with appropriate :          | staff to receive vaccine at |
|                                          |                                                                               | First Op                                                | en Interval                            |                       | Second                          | Open Interval               |
|                                          |                                                                               | From                                                    | То                                     |                       | From                            | То                          |
| Monday:                                  | Office is closed/no deliveries                                                | 09 : 00 am 🗸                                            | 12 : 00                                | pm 🗸                  | 01 :00 pm∨                      | 05 : 00 pm ₩                |
| Tuesday:                                 | Office is closed/no deliveries                                                | 09 : 00 am 🗸                                            | 12 : 00                                | pm 🗸                  | 01 :00 pm∨                      | 05 :00 pm∨                  |
| Wednesday:                               | Office is closed/no deliveries                                                | 09 : 00 am 🗸                                            | 12 : 00                                | pm 🗸                  | 01 :00 pm∨                      | 05 : 00 pm 🗸                |

: 00

: 00

pm 🗸

pm 🗸

12

12

00

: 00

pm 🗸

pm 🗸

05

05

00

00

pm 🗸

pm 🗸

02

01

| Delivery Instructions (if applicable): | Test Delivery Instructions                   |                       |
|----------------------------------------|----------------------------------------------|-----------------------|
|                                        |                                              |                       |
| If there are any shipping informatio   | n changes please email <u>nycimmunize@he</u> | <u>alth.nyc.gov</u> . |
| Please be sure to include your PIN     | number and what changes need to be mad       | e. Thank you.         |

08

09

00

00

am 🗸

am 🗸

Office is closed/no deliveries

Office is closed/no deliveries

Thursday:

Friday:

- To lessen wastage, the Prior Season Coverage reminds providers of how much of last season's ordered flu vaccine was administered.
- As an additional tool for decision-making, the Received Prior Flu Season tab helps providers recall how many doses were received last flu season

| Prior Season Coverage                                              |                                 |                                      |                          |                   |              |
|--------------------------------------------------------------------|---------------------------------|--------------------------------------|--------------------------|-------------------|--------------|
|                                                                    | Prior Se                        | ason Flu Coverage For Your Si        | te                       |                   |              |
|                                                                    |                                 | 9%                                   |                          |                   |              |
|                                                                    | 2022 2024                       |                                      |                          |                   |              |
| Pre-Booked Influenza Vaccines for                                  | 2023 - 2024                     |                                      |                          |                   |              |
| To view your previous flu season                                   | order, click on the "Received   | Prior Flu Season" tab.               |                          |                   |              |
| To revise your order of influenza                                  | vaccine for the 2023 - 2024 sea | ason, please follow the steps belo   | W:                       |                   |              |
| 4 Olish the #Device reserve                                        |                                 |                                      |                          |                   |              |
| 1. Click the "Revise your in                                       | nfluenza vaccine Order" tab.    | and an of domain way would like to a | dal an autober at frame. |                   |              |
| 2. In the "Amount of Revisio                                       | on" column please enter the nur | mber of doses you would like to a    | dd or subtract from y    | our order.        |              |
| <ol> <li>Click the Add or Subtract<br/>(Note: Under the</li> </ol> | sign (+/-) depending on if you  | would like to increase or decrease   | e your pre-booked a      | mount.            |              |
| including what h                                                   | has already been shipped to vo  | ur site.)                            | a vaccine requester      | u for the season, |              |
| <ol><li>Single-click the "Submit"</li></ol>                        | button.                         |                                      |                          |                   |              |
| 2                                                                  |                                 |                                      |                          |                   |              |
| If you would like to cancel any reasonable                         | emaining balances, please cli   | ck the Cancel All Remaining Or       | ders button.             | Cancel All Rema   | ining Orders |
|                                                                    |                                 |                                      |                          |                   |              |
|                                                                    |                                 |                                      |                          |                   |              |
| Pre-Book PEDIATRIC Influenza                                       | Revise Your PEDIATRIC           | Revise Your ADULT                    | Shipping History         | Received Prior    |              |
| Vaccine for 2023 - 2024                                            | Influenza Vaccine Order         | Influenza Vaccine Order              |                          | Flu Season        |              |
| Influenza Vaccine                                                  | Αποι                            | ınt                                  |                          |                   |              |
| 6 months to 18 years Injectable                                    | 0                               |                                      |                          |                   |              |
| Total                                                              | 0                               |                                      |                          |                   |              |
|                                                                    |                                 |                                      |                          |                   |              |
|                                                                    |                                 |                                      |                          | Cancel 🗙          | Submit 🤿     |

(Please click once to submit.)

- Flu ordering is seasonal, and requires providers to pre-book the anticipated total number of Flu vaccines for the upcoming Flu season
- From this page, providers can pre-book the total amount of vaccines they think they will need for the full Flu season by entering the number of doses and desired presentations
- Click 'Submit' to proceed

| Prior Season Coverage                                                                                                    | Influenza Vaccine                   | Description                                                                                                    | Doses<br>Requested |
|----------------------------------------------------------------------------------------------------|-------------------------------------|----------------------------------------------------------------------------------------------------|--------------------|
| Pre-Booked Influenza Vaccines for 2023                                                                                                    | 6 - 35 months Injectable            | You may receive preservative-free 0.25 ml pre-filled syringes<br>or multi-dose vials (contains preservative). We will only ship<br>multi-dose vials for this age group if preservative-free<br>vaccine is not available. |                    |
| To revise your order of influenza vacc                                                                                                    | 3 - 18 years Injectable             | You may receive preservative-free 0.5 ml pre-filled syringes, single-dose vials, or multi-dose vials (contains preservative).                                                                                            |                    |
| <ol> <li>Click the "Revise your limite</li> <li>In the "Amount of Revision" or</li> <li>Click the Add or Subtract sign<br/>(Note: Under the "Revise your limite</li> </ol> | 2 - 18 years Live Intranasal (LAIV) | (This vaccine is preservative-free.) We will only ship LAIV if you order it. We will not substitute LAIV for injectable vaccines.                                                                                        |                    |
| <ol> <li>Single-click the "Submit" butto</li> </ol>                                                                                                    | Total                               |                                                                                                    | 0                  |
| If you would like to cancel any remai                                                                                                    | Required                            |                                                                                                    |                    |
|                                                                                                    |                                     |                                                                                                    | Submit 🤿           |
| Pre-Book PEDIATRIC Influenza R<br>Vaccine for 2023 - 2024 I                                                                                                    |                                     | (Clicking Submit will p                                                                                                    | lace your order.   |
| Influenza Vaccine                                                                                                    | Amount                              |                                                                                                    |                    |
| 6 months to 18 years Injectable                                                                                                    | 0                                   |                                                                                                    |                    |
| Total                                                                                                    | 0                                   |                                                                                                    |                    |
|                                                                                                    |                                     | Cancel X Submit ->                                                                                                    |                    |

- A confirmation email will be sent to the shipping contact at your facility.
- The pre-book amount will now be updated at the bottom of the screen.

|                                 | Initidenza vaccine Order                                                              |                                             | Flu Season                          |                                             |
|---------------------------------|---------------------------------------------------------------------------------------|---------------------------------------------|-------------------------------------|---------------------------------------------|
| Influenza Vaccine               | Description                                                                           | Total<br>Pre-Booked<br>Influenza<br>Vaccine | Amount<br><i>Already</i><br>Shipped | Amount<br><i>Remaining</i><br>to be Shipped |
| 6 months to 18 years Injectable | You may receive preservative-free 0.5 mL pre-filled syringes OR multi-<br>dose vials. | 600                                         | 0                                   | 600                                         |
| Total                           |                                                                                       | 600                                         | 0                                   | 600                                         |

• Flu vaccines will be sent in batches as they become available. Once vaccines begin to ship, providers can view shipping information in the 'Shipping History' tab.

|                  |                   |                      | 3011                                  |  |  |  |  |  |  |  |  |  |
|------------------|-------------------|----------------------|---------------------------------------|--|--|--|--|--|--|--|--|--|
| Shipping History |                   |                      |                                       |  |  |  |  |  |  |  |  |  |
| Status           | Ship Date Dos     | es Shipped Tracking  | ng ID Carrier                         |  |  |  |  |  |  |  |  |  |
|                  | Status<br>season. | Status Ship Date Dos | Status Ship Date Doses Shipped Tracki |  |  |  |  |  |  |  |  |  |

- If at any time a provider wants to adjust the amount of pre-booked vaccines, to either increase or decrease the number of doses they will receive, they can do so on the 'Revise Your Pediatric Influenza vaccine Order' tab.
  - The Pre-Booked section shows the number of doses reserved
  - Amount of Revision indicates the number of doses to be either added or subtracted
  - Click the Add or Subtract buttons to revise the quantity of doses

| Pre-Booked Influenza Vaccines f                                                                                                    | or 2023 - 2024                                            |                          |                |                   |           |           |              |                   |           |              |  |  |
|----------------------------------------------------------------------------------------------------|-----------------------------------------------------------|--------------------------|----------------|-------------------|-----------|-----------|--------------|-------------------|-----------|--------------|--|--|
| To view your previous flu seas                                                                                                    | on order, click on the                                    | "Received P              | rior Flu       | Season" tab.      |           |           |              |                   |           |              |  |  |
| To revise your order of influence                                                                                                    | za vaccine for the 202                                    | 3 - 2024 seas            | on, plea       | se follow the ste | eps belo  | ow:       |              |                   |           |              |  |  |
| <ol> <li>Click the "Revise your Influenza Vaccine Order" tab.</li> <li>In the "Amount of Revision" column please enter the number of doses you would like to add or subtract from your order.</li> <li>Click the Add or Subtract sign (+/-) depending on if you would like to increase or decrease your pre-booked amount.<br/>(Note: Under the "Revised Order" column you will see the total amount of influenza vaccine requested for the season, including what has already been shipped to your site.)</li> <li>Single-click the "Submit" button.</li> </ol> |                                                           |                          |                |                   |           |           |              |                   |           |              |  |  |
| If you would like to cancel any remaining balances, please click the Cancel All Remaining Orders button. Cancel All Remaining Orders                                                                                                    |                                                           |                          |                |                   |           |           |              |                   |           |              |  |  |
|                                                                                                    |                                                           |                          |                |                   |           |           |              |                   |           |              |  |  |
| Pre-Book PEDIATRIC Influenza         Revise Your PEDIATRIC<br>Influenza Vaccine Order         Revise Your ADULT<br>Influenza Vaccine Order         Shipping History         Received Prior<br>Flu Season                                                                                                    |                                                           |                          |                |                   |           |           |              |                   |           |              |  |  |
| Influenza Vaccine                                                                                                    | Descrip                                                   | tion                     |                |                   |           |           |              |                   |           |              |  |  |
| 6 months to 18 years Injectable                                                                                                    | e You may                                                 | receive prese            | ervative       | -free 0.5 mL pre- | -filled s | yringes ( | OR multi-de  | ose vials.        |           |              |  |  |
|                                                                                                    |                                                           |                          |                |                   |           |           |              |                   |           |              |  |  |
| Influenza Vaccine                                                                                                    | Total Recommende<br>Quantity by Dose<br>for 2023-24 Seaso | a Pre-Boo<br>Influenza V | ked<br>/accine | Amount of rev     | ision     | Add or    | Subtract     | Revised Order     | Quantit   | y Evaluation |  |  |
| 6 months to 18 years Injectable                                                                                                    | 0                                                         | 0                        |                | 0                 | ]         | +         | 8            | =0                |           |              |  |  |
| Total                                                                                                    | 0                                                         | 0                        |                |                   |           |           |              | 0                 |           |              |  |  |
|                                                                                                    |                                                           |                          |                |                   |           | (c)       | ick 'Submit' | button below to n | nake chan | ges)         |  |  |
|                                                                                                    | Cancel X Submit ->                                        |                          |                |                   |           |           |              |                   |           |              |  |  |

### **Vaccine Order Tracking**

Providers can track orders and shipping history through the Vaccine Order Tracking Tab

•

- The report generated will be itemized with the product information, key dates, and shipment data
- To simplify searches, the tool can be filtered by date ranges and vaccine types

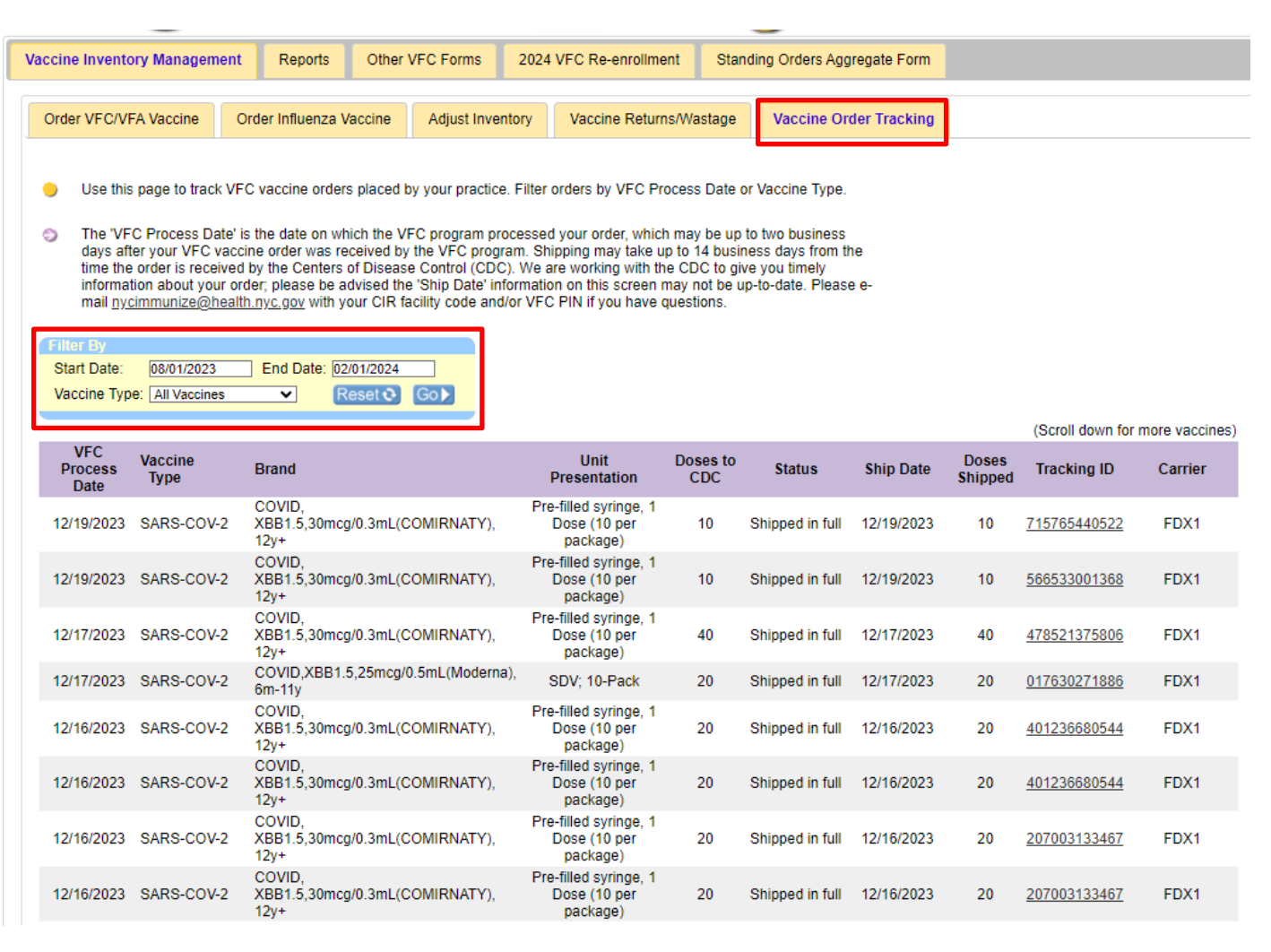

# REPORTS

## **VIM Reports**

| Online<br>Registry | WI          | Sear | ch MyList       | Reports | Add/Edit      | Tools Rec     | Adv. Event    |            | Set Up   | Quick Add    | Help ()<br>Welcom<br>Facility: Cit<br>Address: 4 | Home<br>tywide Immunization Regi<br>2-09 28 STREET | stry (CIR)   |                     |                       |
|--------------------|-------------|------|-----------------|---------|---------------|---------------|---------------|------------|----------|--------------|--------------------------------------------------|----------------------------------------------------|--------------|---------------------|-----------------------|
| Vaccine Invent     | ory Managem | ent  | Reports         | Other \ | VFC Forms     | 2024 VFC      | Re-enrollment | Stand      | ling Ord | lers Aggrega | te Form                                          |                                                    |              |                     |                       |
|                    |             |      |                 |         |               |               |               |            |          |              |                                                  |                                                    |              |                     |                       |
| Doses Adm          | inistered   | VFC  | Eligibility Rep | ort V   | /accine Trans | sactions Repo | rt Aging In   | ventory Re | port     | Vaccine R    | eturns/Wa                                        | astages History Report                             | Order/Invent | tory History Report | Standing Orders Repor |

There are seven (7) vaccine management reports available:

- Doses Administered Report (DAR)
- VFC Eligibility Report
- Vaccine Transactions Report
- Aging Inventory Report
- Vaccine Returns/Wastages History Report
- Order/Inventory History Report
- Standing Orders Report (for pharmacists vaccinating under standing orders)

Each report's output includes a cover page that contains:

- Site information
- Parameters chosen
- Date
- Report outputs are available as a webpage, excel document or PDF

![](_page_30_Picture_15.jpeg)

![](_page_30_Picture_16.jpeg)

# **Doses Administered Report (DAR)**

This report shows the number of doses you reported giving to patients. You may choose a summary or detailed report if you want to specify by age and/or eligibility

| Doses Administered                                                         | VFC Eligibility Report                                                                                   | Vaccine Transactions Report                                                                 | Aging Inventory Report                                             | Vaccine Returns/Wastag                                                    | ges History Report                                                                                                    | Order/Invento                                                                                                   |
|----------------------------------------------------------------------------|----------------------------------------------------------------------------------------------------|---------------------------------------------------------------------------------------------|--------------------------------------------------------------------|---------------------------------------------------------------------------|----------------------------------------------------------------------------------------------------|----------------------------------------------------------------------------------------------------|
| The <u>Doses Administ</u><br>ranges and other elig<br>may need to log in u | <u>ered Summary Report</u> shov<br>gibility types to include, use<br>nder the hub code for a DA          | vs the number of vaccines you repo<br>the <u>Doses Administered Detailed F</u><br>R report. | orted giving to patients. To spe<br>Report. Practices reporting un | ecify which age<br>der a "hub" code                                       |                                                                                                    |                                                                                                    |
| Doses Administered F Date Range (mm / dd / yyyy) From:                     | Report: Summary                                                                                          |                                                                                             | Clear                                                              | mmary Detailed Yo<br>Fli<br>Do<br>Se<br>Ad                                | Tip<br>u can specify Age Ra<br>gibility Types using t<br>uses Administered De<br>t or change your def<br>iministered Report in | anges and<br>he<br><u>stailed Report.</u><br>ault Doses<br><u>Set Up</u> .                                      |
| Doses<br>Eligibi<br>VFC<br>CHP<br>Priva<br>VInkr                           | Administered Report: De<br>lity Type<br>Eligible<br>lusB Eligible<br>ately Provided<br>nown / Unreported | Date Range<br>(mm / dd / yyyy)           From:          //           To:          //        | Age R<br>✓ <1<br>✓ 1<br>✓ 2<br>✓ 3-5<br>✓ 6<br>✓ 7-1               | ange(s)<br>✓ 11-12<br>✓ 13-18<br>✓ 19-24<br>✓ 25-44<br>✓ 45-64<br>0 ✓ 65+ | Quick<br>Sumn<br>Set of<br>Admin                                                                                               | ly create a Doses Admin<br><u>nary Report.</u><br>r change your default Do<br>nistered Report in <u>Set U</u> r |
| Facility<br>9009X<br>OR En<br>Citywide<br>Immunizatik<br>Registry          | y<br>01 - Citywide Immunization Re<br>ter VFC PIN                                                        | gistry                                                                                      |                                                                    | ClearC                                                                    | ►<br>ontinue →                                                                                                    | Health                                                                                                    |

# **Doses Administered Report (DAR) -**

#### Output

Detailed

#### Summary

Doses Administered VFC Eligibility Report Vaccine Transactions Report Aging Inventory Report Vaccine Returns/Wastages Histor Vaccine Returns/Wastages Histo **Doses Administered** VFC Eligibility Report Vaccine Transactions Report Aging Inventory Report Your report appears below. Your report appears below. <-Start Over <-Summary Report <<Start Over <<Detailed Report Doses Administered Report : Detailed Doses Administered Report : Summary Processed On: Date Range: Eligibility Type: Age Range(s): Facility: Processed On: Date Range: Eligibility Type: Age Range(s): Facility: 12/20/2023 10:57 From: 01/01/2023 VFC, CHPlusB, Private, Unknown <1,1,2,3-5 9009X01 12/20/2023 10:55 VFC, CHPlusB, Private, Unknown 9009X01 From: 01/01/2023 AI To: 12/20/2023 To: 12/20/2023 Eligibility Reported As: VFC CHPlusB Private Unknown Total VFC CHPlusB Private Unknown Total eligible | all eligible | all eligible | all eligible | all COVID-19 Vaccines Age Range COVID-19 Vaccines 1vCOV-aPS, NVX-CoV2373, 0.5mL (Novavax) 1vCOV-aPS, NVX-CoV2373, 0.5mL 1vCOV-mRNA, 100mcg/0.5mL (Moderna) (Novavax) 1vCOV-mRNA, 10mcg/0.2mL, 5-11v (Pfizer) 3-5 1vCOV-mRNA, 25mcg/0.25mL, 6m-5y(Moderna) <1 1vCOV-mRNA, 30mcg/0.3mL, 12y+ (Pfizer) Δ 1vCOV-mRNA, 3mcg/0.2mL, 6m-4y (Pfizer) 1vCOV-mRNA, 100mcg/0.5mL (Moderna) 1vCOV-mRNA, 50mcg/0.5mL, 6-11v(Moderna) 3-5 1vCOV-mRNA, tris-suc, 12y+ (Pfizer) 2vCOV-mRNA, 10mcg/0.2mL, 5-11y (Pfizer) <1 2vCOV-mRNA, 10mcg/0.2mL, 6m-5y (Moderna) 1vCOV-mRNA, 10mca/0.2mL, 5-11v (Pfizer) 2vCOV-mRNA, 30mca/0.3mL, 12v+ (Pfizer) 2vCOV-mRNA, 3mcg/0.2mL, 6m-4y (Pfizer) 3-5 <1 2vCOV-mRNA, 50mcg/0.5mL, 6y+ (Moderna) 1vCOV-mRNA, 25mca/0.25mL, 6m-2vCOV-mRNA, non-US (Comirnaty) 5y(Moderna) 2vCOV-mRNA, non-US (Spikevax) 3-5 COVID-19, Ad26, 0.5mL (Janssen) COVID-19 ChAdOx1 0.5ml (ASZ <1 COVID-19 IV, non-US (BIBP, Sinopharm) Δ 1vCOV-mRNA, 30mcg/0.3mL, 12y+ (Pfizer) Δ COVID-19 IV, non-US (CoronaVac, Sinovac) 3-5 COVID-19 IV. non-US (COVAXIN) VFC CHPlusB Private COVID-19 IV. non-US (QAZCOVID-IN) Age Range Unknown COVID-19 LAV, non-US (COVIVAC) COVID-19, mRNA NOS 1vCOV-mRNA, 3mcg/0.2mL, 6m-4y (Pfizer) COVID-19 non-US Vaccine NOS COVID-19 PS, non-US Vac (Anhui Zhifei) 3-5 COVID-19 PS, non-US Vac (EpiVacCorona) <1 COVID-19 PS, non-US Vac (Jiangsu Prv) 1vCOV-mRNA, 50mca/0.5mL, 6-COVID-19 VVnr. non-US Vac(CanSino Bio) 11y(Moderna) COVID-19 VVnr, non-US Vaccine(Sputnik V) 3-5 COVID-19 VVnr. non-US Vac(Sputnik Light) <1 COVID YEB 1 5 10mcg/0.3mL(Pfizer) 1vCOV-mRNA, tris-suc, 12v+ (Pfizer) Citywide arna) Immunization /IRNATY 3-5 Registry <1

# **VFC Eligibility Report**

This report shows the number of doses you reported giving to patients by age range and eligibility status reported.

- The VFC Eligibility Report will always show data from the past year
- You can select which ages you would like to include in the report

| Doses Administered                                                                                                    | VFC Eligibility Report                                                                      | Vaccine Transactions Report                                                    | Aging Inventory Report                              | Vaccine Returns/Wa |
|----------------------------------------------------------------------------------------------------|---------------------------------------------------------------------------------------------|--------------------------------------------------------------------------------|-----------------------------------------------------|--------------------|
| <ul> <li>Use this page to set the CIR at least on</li> <li>1. Select an a</li> </ul>                                                                           | ee your VFC population break<br>e dose given to a child, that o<br>ge range for the report. | down by age and eligibility status f<br>child is counted as part of your patie | for the past year. If you have n<br>ent population. | reported to        |
| Age Range(s)                                                                                                    |                                                                                             |                                                                                |                                                     |                    |
| <ul> <li>1</li> <li>2</li> <li>3-5</li> <li>6</li> <li>7-10</li> <li>11-12</li> <li>13-18</li> <li>19-24</li> <li>25-44</li> <li>45-64</li> <li>65+</li> </ul> |                                                                                             |                                                                                |                                                     |                    |
| 9009X01 - Citywide Im                                                                                                    | nmunization Registry                                                                        |                                                                                |                                                     | ~                  |
| Enter VFC PIN                                                                                                    |                                                                                             |                                                                                |                                                     |                    |
| wide                                                                                                    |                                                                                             |                                                                                | Clear _                                             | Continue ->        |

![](_page_33_Picture_5.jpeg)

## **VFC Eligibility Report - Output**

| Doses Admin                                                                                                    | istered  | VFC Eligil                         | bility Report                         | Vaccine Trans                                              | actions R                  | eport                        | Aging Inve                            | entory Rep              | oort V                                  | accine Ret      |
|----------------------------------------------------------------------------------------------------|----------|------------------------------------|---------------------------------------|------------------------------------------------------------|----------------------------|------------------------------|---------------------------------------|-------------------------|-----------------------------------------|-----------------|
| Report: VFC Eligibility StatusCitywide Immunization RegistryDate: 12/20/2023 11:08 AM42-09 28 STREETEnrolled in VFC: YesQueens, NY 11101Facility Code: 9009X01 VFC PIN: VFCCIR |          |                                    |                                       |                                                            |                            |                              |                                       |                         |                                         |                 |
| Age Ranges                                                                                                    |          |                                    |                                       | Elgibi                                                     | ility Statu                | IS                           |                                       |                         |                                         |                 |
|                                                                                                    | Medicaid | Uninsured<br>(VFC/VFA<br>eligible) | Underinsured<br>(VFC/VFA<br>eligible) | Native<br>American/Alaskan<br>Eskimo (VFC/VFA<br>eligible) | Not<br>VFC/VFA<br>eligible | Child<br>Health<br>Plus<br>B | Incarcerated<br>(VFC/VFA<br>eligible) | Report<br>as<br>Unknown | 317<br>Funding<br>(VFC/VFA<br>eligible) | Not<br>reported |
| <1                                                                                                    | 0        | 0                                  | 0                                     | 0                                                          | 0                          | 0                            | 0                                     | 0                       | 0                                       | 0               |
| 1                                                                                                    | 0        | 0                                  | 0                                     | 0                                                          | 0                          | 0                            | 0                                     | 0                       | 0                                       | 0               |
| 2                                                                                                    | 1        | 0                                  | 0                                     | 0                                                          | 0                          | 0                            | 0                                     | 0                       | 0                                       | 0               |
| 3-5                                                                                                    | 0        | 0                                  | 0                                     | 0                                                          | 0                          | 0                            | 0                                     | 0                       | 0                                       | 0               |
| 0                                                                                                    | 0        | 0                                  | 0                                     | 0                                                          | 1                          | 0                            | 0                                     | 0                       | 0                                       | 0               |
| 7-10                                                                                                    | 0        | 0                                  | 0                                     | 0                                                          | 1                          | 0                            | 0                                     | 0                       | 0                                       | 0               |
| 12.10                                                                                                    | 1        | 0                                  | 0                                     | 0                                                          | 1                          | 0                            | 0                                     | 0                       | 0                                       | 0               |
| 10-24                                                                                                    | 1        | 0                                  | 0                                     | 0                                                          | 2                          | 0                            | 0                                     | 1                       | 0                                       | 1               |
| 25-44                                                                                                    | 0        | 0                                  | 0                                     | 0                                                          | 0                          | 0                            | ő                                     | 1                       | 1                                       | 3               |
| 20 44                                                                                                    | ŏ        | ŏ                                  | ŏ                                     | ŏ                                                          | 1                          | ŏ                            | ŏ                                     | 1                       | 3                                       | 4               |
| 45-64                                                                                                    | õ        | õ                                  | õ                                     | 0<br>0                                                     | 1                          | õ                            | õ                                     | 1                       | õ                                       | 3               |
| 45-64<br>65+                                                                                                    | 0        | -                                  | -                                     | -                                                          | -                          | -                            | -                                     | -                       | -                                       | _               |

![](_page_34_Picture_2.jpeg)

![](_page_34_Picture_3.jpeg)

# **Vaccine Transaction Report**

This report shows how unique lots were used. It can track vaccine activity over time. Users can customize their report by selecting any combination of the following:

- Date range
  - By selecting a period of time
  - By inputting a date range
- Transaction types
  - Can be filtered and users have the option to view:
    - All Transaction Types
    - Adjustment Reasons
    - System Generated Transactions
    - Inventory Errors
- Vaccine Type
- Brand/Manufacturer
- Vaccine lot/Expiration date
- Unit presentation

Transactions can be displayed for either Public or Private inventory- or both Method of Entry (HL7, UPIF, Online Registry). Patient-level detail is available for administered doses

![](_page_35_Picture_16.jpeg)

![](_page_35_Picture_17.jpeg)

#### **Vaccine Transaction Report- Parameters**

![](_page_36_Figure_1.jpeg)

![](_page_36_Picture_2.jpeg)

### **Vaccine Transaction Report- Output**

#### **Vaccine Transactions**

#### By Vaccine Type

38

#### **Citywide Immunization Registry**

4209 28th Street Long Island, NY 11101

| Eacility Code          | 0000201                                                                                                    |
|------------------------|----------------------------------------------------------------------------------------------------|
| Facility code          | 9009701                                                                                                    |
| VFC PIN                | VFCCIR                                                                                                    |
| Date Range             | 9/1/2016 - 9/30/2016                                                                                                    |
| Transaction Types      | Added to Inventory, Administered Dose, Borrowed Immunization Given, Deleted Dose, Lot Not Matched, Modified Dose, Reconciled with On-Hand Inventory, Removed from Inventory Tracking, Replaced borrowed Private dose, Replaced borrowed Public dose, Shipment, VFC Eligibility/Fund Type Not Verified, VFC Vaccine Return/Wastage |
| Vaccine Type           |                                                                                                    |
| Brand/Manufacturer     |                                                                                                    |
| Lot#/Expiration Date   |                                                                                                    |
| Unit Presentation      |                                                                                                    |
| Displayed Transactions | Private, Public                                                                                                    |
| Methods of Entry       |                                                                                                    |
|                        |                                                                                                    |

![](_page_37_Picture_6.jpeg)

#### **Vaccine Transaction Report- Output**

| Vaccine    | Transaction   | s (9/1/2016 - 9/30/2016)                          |                          | City                | wide Immun | ization | Registry | (9009X01  |
|------------|---------------|---------------------------------------------------|--------------------------|---------------------|------------|---------|----------|-----------|
| Date       | Vaccine Type  | Brand / Manufactuer                               | Vaccine Lot# / Exp. Date | Unit Presentation   | Ship Date  | Doses   | Value    | Fund Type |
| Amoui      | nt Receive    | ed Different from Invoice                         |                          |                     |            |         |          |           |
| 11/14/2016 | DTaP          | DAPTACEL / SANOFI PASTEUR                         | C4457AA 12/11/2015       | SDV; 10-Pack        | 12/11/2013 | 2       |          | Public    |
| 1/16/2016  | DTaP          | DAPTACEL / SANOFI PASTEUR                         | C4310AA 03/15/2015       | SDV; 10-Pack        |            | 1       |          | Public    |
| 1/16/2016  | DTaP          | DAPTACEL / SANOFI PASTEUR                         | C4335AA 05/15/2015       | SDV; 10-Pack        |            | 1       |          | Public    |
|            |               |                                                   |                          |                     | Totals:    | 4       | \$0.00   |           |
| Borrov     | ved Immu      | inization Given                                   |                          |                     |            |         |          |           |
| )1/02/2016 | MMR           | M-M-R II / MERCK                                  | 0679AE 04/02/2014        | SDV; 10-Pack        |            |         |          | Public    |
| 1/02/2016  | MMR           | M-M-R II / MERCK                                  | 0183AE 01/18/2014        | SDV; 10-Pack        |            |         |          | Public    |
| 1/10/2016  | FLU           | Fluzone / SANOFI PASTEUR                          | U4527AA 06/30/2013       | 0.25ml SYR; 10-Pack |            |         |          | Public    |
|            |               |                                                   |                          |                     | Totals:    | 0       | \$0.00   |           |
| Correc     | tion of In    | valid Entry/Error                                 |                          |                     |            |         |          |           |
| 1/14/2016  | DTaP          | DAPTACEL / SANOFI PASTEUR                         | C4050AA 09/08/2014       | SDV; 10-Pack        |            | 3       |          | Public    |
| 1/16/2016  | DTaP          | DAPTACEL / SANOFI PASTEUR                         | C4310AA 03/15/2015       | SDV; 10-Pack        |            | 1       |          | Public    |
| 1/16/2016  | DTaP          | DAPTACEL / SANOFI PASTEUR                         | C4335AA 05/15/2015       | SDV; 10-Pack        |            | 1       |          | Public    |
|            |               |                                                   |                          |                     | Totals:    | 5       | \$0.00   |           |
| Expira     | tion repo     | rted by Provider                                  |                          |                     |            |         |          |           |
| 1/14/2016  | DTaP-HepB-IPV | Pediarix (Primary Series Only) / GLAXOSMITHKLINE  | AC21B254AA 04/24/2012    | 0.5ml SYR; 5-Pack   |            | 1       |          | Public    |
| 1/16/2016  | MMR           | M-M-R II / MERCK                                  | 0009AE 12/16/2013        | SDV; 10-Pack        |            | 10      |          | Public    |
| 1/16/2016  | DTaP          | Tripedia / SANOFI PASTEUR                         | U3282BA 03/14/2012       | SDV; 10-Pack        |            | 40      |          | Public    |
| 1/16/2016  | MCV4          | Menactra (9 Mos - 55 Yrs of Age) / SANOFI PASTEUR | U3102AA 04/06/2011       | SDV; 5-Pack         |            | 80      |          | Public    |
|            |               |                                                   |                          |                     | Totals:    | 131     | \$0.00   |           |

![](_page_38_Picture_2.jpeg)

![](_page_38_Picture_4.jpeg)

#### **Vaccine Transaction Report- Output**

|         | Vaccine    | Transaction   | s (9/1/2016 - 9/30/2016)    |                             |                                     | City                   | wide Immu       | nization | Registry | (9009X01  |
|---------|------------|---------------|-----------------------------|-----------------------------|-------------------------------------|------------------------|-----------------|----------|----------|-----------|
|         | Date       | Vaccine Type  | Brand / Manufactuer         |                             | Vaccine Lot# / Exp. Date            | Unit Presentation      | Ship Date       | Doses    | Value    | Fund Type |
|         | Admini     | istered D     | ose                         |                             |                                     |                        |                 |          |          |           |
|         | 01/02/2016 | MMR           | M-M-R II / MERCK            |                             | 0679AE 04/02/2014                   | SDV; 10-Pack           |                 |          |          | Public    |
|         |            |               | CIR ID: 43488000 - LYONS, P | ETER (M) - DOB: 06/10/1964  | - VFC Eligibility: Not Reported     | - Imm Date: 01/02/2016 | - Method of Ent | ry: OR   |          |           |
|         | 01/02/2016 | MMR           | M.M.B.IL/MERCK              |                             | 018345 01/18/2014                   | SDV/- 10.Pack          |                 |          |          | Public    |
| R ID: 4 | 3488000    | 0 - LYONS,    | PETER (M) - DOB: 0          | 6/10/1964 - VFC             | Eligibility: Not Rep                | ported - Imm I         | Date: 11/1      | 0/2016   | 5 - Meth | od of En  |
|         | 11/10/2016 | FLU           | Fluzone / SANOFI PASTEUR    |                             | U4527AA 06/30/2013                  | 0.25ml SYR; 10-Pack    |                 |          |          | Public    |
|         |            |               | CIR ID: 43488000 - LYONS, P | ETER (M) - DOB: 06/10/1964  | - VFC Eligibility: Not Reported     | - Imm Date: 11/10/2016 | - Method of Ent | ry: OR   |          |           |
|         | 11/11/2016 | DTaP          | DAPTACEL / SANOFI PASTEUR   |                             | C4457AA 12/11/2015                  | SDV; 10-Pack           | 12/11/2013      | 1        |          | Public    |
|         |            |               | CIR ID: 43488000 - LYONS,   | , PETER (M) - DOB: 06/10/19 | 64 - VFC Eligibility: Medicaid - Ir | mm Date: 11/11/2016 -  | Method of Entry | OR       |          |           |
|         | 11/11/2016 | DTaP          | DAPTACEL / SANOFI PASTEUR   |                             | C4457AA 12/11/2015                  | SDV; 10-Pack           | 12/11/2013      | 1        |          | Public    |
|         |            |               | CIR ID: 43488000 - LYONS,   | , PETER (M) - DOB: 06/10/19 | 64 - VFC Eligibility: Medicaid - Ir | mm Date: 11/11/2016 -  | Method of Entry | OR       |          |           |
|         | 11/11/2016 | DTaP          | DAPTACEL / SANOFI PASTEUR   |                             | C4050AA 09/08/2014                  | SDV; 10-Pack           |                 | 1        |          | Public    |
|         |            |               | CIR ID: 43488000 - LYONS,   | , PETER (M) - DOB: 06/10/19 | 64 - VFC Eligibility: Medicaid - II | mm Date: 11/11/2016 -  | Method of Entry | OR       |          |           |
|         | 11/14/2016 | DTaP          | DAPTACEL / SANOFI PASTEUR   |                             | C4050AA 09/08/2014                  | SDV; 10-Pack           |                 | 1        |          | Public    |
|         | 11/14/2016 | DTaP          | DAPTACEL / SANOFI PASTEUR   |                             | C4335AA 05/15/2015                  | SDV; 10-Pack           |                 | 1        |          | Public    |
| atier   | nt leve    | l data in     | cludes:                     |                             | C4050AA 09/08/2014                  | SDV; 10-Pack           |                 | 1        |          | Public    |
| CIR     | ID         |               |                             |                             | C4335AA 05/15/2015                  | SDV; 10-Pack           |                 | 1        |          | Public    |
| Nan     | 20         |               |                             |                             | 1406AA 09/06/2013                   | SDV; 10-Pack           |                 | 1        |          | Public    |
| INdi    | le         |               |                             | R (M) - DOB: 06/10/19       | 64 - VFC Eligibility: Medicaid - II | mm Date: 11/17/2016 -  | Method of Entry | OR       |          |           |
| DOE     | 3          |               |                             |                             | 1406AA 09/06/2013                   | SDV; 10-Pack           |                 | 1        |          | Public    |
| VFC     | Eligibi    | ility         |                             | R (M) - DOB: 06/10/19       | 64 - VFC Eligibility: Medicaid - II | mm Date: 11/17/2016 -  | Method of Entry | OR       |          |           |
| Imn     |            | ,<br>tion dat | 0                           |                             | J015595 06/05/2015                  | SDV; 10-Pack           |                 | 1        |          | Public    |
|         | IUIIIZd    | uon udi       | C                           | B (M) - DOB: 06/10/19       | 64 - VEC Eligibility: Medicaid - I  | mm Date: 11/17/2016 -  | Method of Entry | OR       |          |           |
|         |            | <b>• -</b> •  |                             | 11 11 17 - DOD. OUTLOTED    | us - the Englohity. Medicald - I    |                        |                 | . On     |          |           |

Generated on 12/5/2016 2:35 PM by M. Suralik

### **Aging Inventory Report- Parameters**

This report captures vaccines expiring within 30, 60 or 90 days

- Users can specify by vaccine type
- Transactions can be displayed for either Public or Private inventory- or both

| Doses Administered                                                                                                 | VFC Eligibility Report                                                                                                | Vaccine Transactions Report                                                                         | Aging Inventory Report        | Vaccine Returns/Wastages His |  |  |  |  |  |  |
|----------------------------------------------------------------------------------------------------|----------------------------------------------------------------------------------------------------|----------------------------------------------------------------------------------------------------|-------------------------------|------------------------------|--|--|--|--|--|--|
| <ul> <li>This report capture</li> <li>Select a date</li> <li>Select the value</li> <li>Choose you</li> </ul>       | s vaccines expiring within 3<br>e range.<br>accine type from the drop d<br>r output format (PDF, HTML                 | 30, 60, or 90 days.<br>Iown list, or choose 'Select all' to ru<br>L, Excel) and click 'Run Report'. | n the report on all vaccines. |                              |  |  |  |  |  |  |
| Expiring within: 030<br>Vaccine Type: Selec                                                                        | Days 〇 60 Days 〇 90 E                                                                                                 | Days                                                                                                |                               |                              |  |  |  |  |  |  |
| Display Transactions<br>Public Inventory<br>Private Inventory<br>Both Public and                                   | Display Transactions For:<br>O Public Inventory ONLY<br>O Private Inventory ONLY<br>Both Public and Private Inventory |                                                                                                    |                               |                              |  |  |  |  |  |  |
| Facility:       9009X01 - Citywide Immunization Registry         OR Enter VFC PIN         Output Format:       PDF |                                                                                                    |                                                                                                    |                               |                              |  |  |  |  |  |  |
|                                                                                                    |                                                                                                    |                                                                                                    |                               | Clear _ Run Report           |  |  |  |  |  |  |

![](_page_40_Picture_5.jpeg)

# **Aging Inventory Report- Output**

![](_page_41_Picture_1.jpeg)

#### **Aging Inventory**

#### **Citywide Immunization Registry**

4209 28th Street Long Island, NY 11101

Facility Code

9009X01

VFC PIN

VFCCIR

Expiration Date Range 11/15/2016 - 2/1/2017

Vaccine Type

![](_page_41_Picture_11.jpeg)

![](_page_41_Picture_12.jpeg)

# **Aging Inventory Report- Output**

#### Aging Inventory (12/20/2023 - 1/19/2024)

#### Citywide Immunization Registry (9009X01)

| Vaccine Type | Brand / Manufactuer                                    | Vaccine Lot# | Exp. Date  | Unit Presentation | CIR Expected<br>Inventory | Fund Type |
|--------------|--------------------------------------------------------|--------------|------------|-------------------|---------------------------|-----------|
| SARS-COV-2   | COVID, XBB1.5,30mcg/0.3mL(COMIRNATY), 12y+ /<br>PFIZER | HG4680       | 12/31/2023 | SDV; 10-Pack      | 1                         | Private   |
| SARS-COV-2   | COVID, XBB1.5,30mcg/0.3mL(COMIRNATY), 12y+ /<br>PFIZER | HG4680       | 12/31/2023 | SDV; 10-Pack      | 50                        | Public    |

![](_page_42_Picture_4.jpeg)

![](_page_42_Picture_5.jpeg)

## Vaccine Returns/Wastages History Report

This report summarizes vaccine returns and wastages submitted to the CIR

Users can customize their report by:

- Inputting a date range
- Selecting:
  - Vaccine Type
  - Brand/Manufacturer
  - Vaccine Lot/Expiration Date
  - Unit Presentation
  - Vaccine Return/Wastage Reason
    - Broken vial/syringe
    - Expired vaccine
    - Improper storage upon receipt
    - Lost or unaccounted for vaccine
    - Natural disaster
    - Opened multi-dose vial
    - Other vaccine return
    - Other wastage (non-refundable)

![](_page_43_Picture_18.jpeg)

- Power outage
- Recall
- Refrigerator too cold
- Refrigerator too warm
- Refrigerator/Mechanical failure
- Transferred between providers in viable state
- Vaccine drawn into syringe but not administered

![](_page_43_Picture_26.jpeg)

![](_page_43_Picture_27.jpeg)

#### Vaccine Returns/Wastages History Report-Parameters

| Doses Administered | VFC Eligibility Report | Vaccine Transactions Report | Aging Inventory Report | Vaccine Returns/Wastages History Report |
|--------------------|------------------------|-----------------------------|------------------------|-----------------------------------------|
|                    |                        |                             |                        |                                         |

This report shows a summary of vaccine returns/wastage reports that were submitted.

- The report will include only returns/wastage transactions associated with active inventory added at the launch of VIM.
- Select the vaccine type, and vaccine return/wastage reason from the drop down list, or choose 'Select All' to run the report on all vaccine types and reasons.
- Choose your output format (PDF, HTML, Excel) and click 'Run Report'.

| Transaction Date:<br>(mm/dd/yyyy)                  |       |            |
|----------------------------------------------------|-------|------------|
| From:<br>To:<br>////                               |       |            |
| Vaccine Type: Select All V                         |       |            |
| Brand/Manufacturer: Select V                       |       |            |
| Vaccine Lot/Expiration Date: Select V              |       |            |
| Unit Presentation: Select V                        |       |            |
| Vaccine Return/Wastage Reason: Select All 🗸        |       |            |
| Facility: 9009X01 - Citywide Immunization Registry |       | ~          |
| OR Enter VFC PIN                                   |       |            |
| Output Format: PDF V                               |       |            |
|                                                    | Clear | Run Report |
| Citywide                                           |       |            |

![](_page_44_Picture_7.jpeg)

### Vaccine Returns/Wastages History Report-Output

![](_page_45_Picture_1.jpeg)

#### Vaccine Returns / Wastage History

#### Citywide Immunization Registry

4209 28th Street Long Island, NY 11101

| Facility Code        | 9009201               |
|----------------------|-----------------------|
| ruenty code          | 5005/01               |
| VFC PIN              | VFCCIR                |
| Date Range           | 9/1/2016 - 12/31/2016 |
| Vaccine Type         |                       |
| Brand/Manufacturer   |                       |
| Lot#/Expiration Date |                       |
| Unit Presentation    |                       |
|                      |                       |

Returns / Wastage Reason:

[Power Outage]

![](_page_45_Picture_8.jpeg)

![](_page_45_Picture_9.jpeg)

## Vaccine Returns/Wastages History **Report-Output**

| and the second states of the |               |                                                   |                          |                   |                                 |       | and the second second second second second second second second second second second second second second second |
|------------------------------|---------------|---------------------------------------------------|--------------------------|-------------------|---------------------------------|-------|----------------------------------------------------------------------------------------------------|
|                              |               |                                                   |                          |                   |                                 |       |                                                                                                    |
| Date                         | Vaccine Type  | Brand / Manufactuer                               | Vaccine Lot# / Exp. Date | Unit Presentation | Returns/Wastage Reason          | Doses | Fund Type                                                                                                    |
| 11/14/2016                   | DTaP-HepB-IPV | Pediarix (Primary Series Only) / GLAXOSMITHKLINE  | AC21B254AA 04/24/2012    | 0.5ml SYR; 5-Pack | Expiration reported by Provider | 1     | Public                                                                                                    |
| 11/16/2016                   | DTaP          | DAPTACEL / SANOFI PASTEUR                         | C4050AA 09/08/2014       | SDV; 10-Pack      | Power outage                    | 12    | Public                                                                                                    |
| 11/16/2016                   | DTaP          | Tripedia / SANOFI PASTEUR                         | U3282BA 03/14/2012       | SDV; 10-Pack      | Improper storage upon receipt   | 40    | Public                                                                                                    |
| 11/16/2016                   | MMR           | M-M-R II / MERCK                                  | 0009AE 12/16/2013        | SDV; 10-Pack      | Expired vaccine > 6 months      | 10    | Public                                                                                                    |
| 11/16/2016                   | MCV4          | Menactra (9 Mos - 55 Yrs of Age) / SANOFI PASTEUR | U3102AA 04/06/2011       | SDV; 5-Pack       | Lost or unacounted for vaccine  | 80    | Public                                                                                                    |

Sum of Doses Returned / Wasted: 143

Citywide Immunization Registry (9009X0)

Generated on 11/28/2016 10:07 AM by M. Suralik

/accine Returns / Wastage History (9/1/2016 - 12/31/2016)

Page 2 of 2

![](_page_46_Picture_5.jpeg)

![](_page_46_Picture_6.jpeg)

## **Order/Inventory History Report**

This report summarizes orders processed and inventories submitted

Example: inventories submitted in Integrated Balance Inventory screen

Users can customize this report by

- Entering the transaction date/range
- Selecting the Order ID

Users can also select to view the Inventory details for the selected Order ID This function allows providers to see:

- Lot number/expiration date for all vaccine types in the order
- Quantity remaining for each lot

![](_page_47_Picture_9.jpeg)

![](_page_47_Picture_10.jpeg)

## Order/Inventory History Report-Parameters

| Doses Administered                                                                                                    | VFC Eligibility Report | Vaccine Transactions Report | Aging Inventory Report | Vaccine Ret | urns/Wastages History |  |
|----------------------------------------------------------------------------------------------------|------------------------|-----------------------------|------------------------|-------------|-----------------------|--|
| The report shows the inventories submitted and orders that have been processed. This report will display shipped orders only. |                        |                             |                        |             |                       |  |
| Transaction Date:<br>(mm/dd/yyyy)<br>From:<br>To:<br>To:                                                                      |                        |                             |                        |             |                       |  |
| Order ID: Select ▼<br>View Inventory Details                                                                                  |                        |                             |                        |             |                       |  |
| Output Format: PDF V                                                                                                    |                        |                             |                        |             |                       |  |
|                                                                                                    |                        |                             |                        | Clear       | Run Report            |  |

![](_page_48_Picture_2.jpeg)

![](_page_48_Picture_3.jpeg)

## Order/Inventory History Report-Output

![](_page_49_Picture_1.jpeg)

#### **Order Inventory History**

#### Citywide Immunization Registry

4209 28th Street Long Island, NY 11101

| Facility Code     | 9009X01                                                      |
|-------------------|--------------------------------------------------------------|
| VFC PIN           | VFCCIR                                                       |
| Date Range        | 12/1/2016 - 12/5/2016                                        |
| Order Number      | All                                                          |
| Show Order Detail | No Users can specify if they would like to view Order Detail |

![](_page_49_Picture_6.jpeg)

![](_page_49_Picture_7.jpeg)

#### Order/Inventory History Report- Output Without Order Detail

| Order I         | Order Inventory History |                                                      |                                                 | Citywide Imn        | Citywide Immunization Registry (9009X01) |                    |  |
|-----------------|-------------------------|------------------------------------------------------|-------------------------------------------------|---------------------|------------------------------------------|--------------------|--|
|                 |                         |                                                      |                                                 |                     | _                                        |                    |  |
| Order<br>Number | Vaccine Type            | Brand / Manufactuer                                  | Unit Presentation                               | On Hand<br>Quantity | Doses<br>Recommended                     | Doses<br>Requested |  |
| 1717            | DTaP                    | DAPTACEL / Sanofi Pasteur                            | 1- dose vial, 0.5mL (10x1 vls/pkg)              | 23                  | 0                                        | 10                 |  |
| 1717            | DTaP                    | Infanrix / GlaxoSmithKline                           | 1- dose syringe, 0.5mL (10x1 syr/pkg)           |                     | 0                                        | 10                 |  |
| 1717            | DTaP-HepB-IPV           | Pediarix (Primary Series Only) /<br>GlaxoSmithKline  | 1- dose syringe, 0.5mL (10x1 syr/pkg)           | 3                   |                                          | 10                 |  |
| 1717            | e-IPV                   | IPOL (Inactivated Polio) / Sanofi Pasteur            | multidose vial, 5.0mL (10 doses)                | 23                  |                                          | 10                 |  |
| 1717            | Hep A                   | Havrix / GlaxoSmithKline                             | 1- dose syringe, 0.5mL (10x1 syr/pkg)           |                     |                                          | 10                 |  |
| 1719            | DTaP                    | DAPTACEL / Sanofi Pasteur                            | 1- dose vial, 0.5mL (10x1 vls/pkg)              | 60                  | 0                                        | 20                 |  |
| 1720            | MMR                     | M-M-R II / Merck                                     | 1- dose vial with diluent, 0.5mL (10x1 vls/pkg) | 120                 | 0                                        | 20                 |  |
| 1721            | DTaP                    | DAPTACEL / Sanofi Pasteur                            | 1- dose vial, 0.5mL (10x1 vls/pkg)              | 88                  | 0                                        | 20                 |  |
| 1721            | DTaP                    | Infanrix / GlaxoSmithKline                           | 1- dose vial, 0.5mL (10x1 vls/pkg)              | 39                  | 0                                        | 10                 |  |
| 1721            | DTaP-HepB-IPV           | Pediarix (Primary Series Only) /<br>GlaxoSmithKline  | 1- dose syringe, 0.5mL (10x1 syr/pkg)           | 44                  |                                          | 10                 |  |
| 1721            | e-IPV                   | IPOL (Inactivated Polio) / Sanofi Pasteur            | multidose vial, 5.0mL (10 doses)                | 56                  |                                          | 10                 |  |
| 1721            | Hep A                   | Havrix / GlaxoSmithKline                             | 1- dose syringe, 0.5mL (10x1 syr/pkg)           | 310                 |                                          | 20                 |  |
| 1721            | MCV4                    | Menactra (9 Mos - 55 Yrs of Age) / Sanofi<br>Pasteur | 1- dose vial, 0.5mL (5x1 vls/pkg)               |                     |                                          | 10                 |  |
| 1721            | MCV4                    | Menveo (2 Mos - 55 Yrs of Age) / Novartis            | 1- dose vial, 0.5mL (5x1 vls/pkg)               |                     |                                          | 10                 |  |
| 1722            | DTaP                    | DAPTACEL / Sanofi Pasteur                            | 1- dose vial, 0.5mL (10x1 vls/pkg)              | 42                  | 0                                        | 30                 |  |
| 1722            | e-IPV                   | IPOL (Inactivated Polio) / Sanofi Pasteur            | multidose vial, 5.0mL (10 doses)                | 40                  |                                          | 10                 |  |
| 1722            | Hep A                   | Havrix / GlaxoSmithKline                             | 1- dose syringe, 0.5mL (10x1 syr/pkg)           | 180                 |                                          | 30                 |  |
| 1722            | MMR                     | M-M-R II / Merck                                     | 1- dose vial with diluent, 0.5mL (10x1 vls/pkg) | 69                  | 0                                        | 20                 |  |

![](_page_50_Picture_2.jpeg)

![](_page_50_Picture_3.jpeg)

#### Order/Inventory History Report- Output With Order Detail

| Order II        | nventory Histor | γ .                                                 |                                                                                                    | Citywide                                                                                    | Immunization Regis                      | try (9009X01)      |
|-----------------|-----------------|-----------------------------------------------------|----------------------------------------------------------------------------------------------------|---------------------------------------------------------------------------------------------|-----------------------------------------|--------------------|
| Order<br>Number | Vaccine Type    | Brand / Manufactuer                                 | Unit Presentation                                                                                   | On Hand<br>Quantity                                                                         | Doses<br>Recommended                    | Doses<br>Requested |
| 1717            | DTaP            | DAPTACEL / Sanofi Pasteur                           | 1- dose vial, 0.5mL (10x1 vls/pkg)<br>Lot Num<br>C4310A4                                            | 23<br>ber / Expiration On Hand<br>/ 3/15/2015                                               | Quantity<br>23                          | 10                 |
| 1717            | DTaP            | Infanrix / GlaxoSmithKline                          | 1- dose syringe, 0.5mL (10x1 syr/pkg                                                                | ø                                                                                           | 0                                       | 10                 |
| 1717            | DTaP-HepB-IPV   | Pediarix (Primary Series Only) /<br>GlaxoSmithKline | 1- dose syringe, 0.5mL (10x1 syr/pkg<br>Lot Nurr<br>2EB97 / 2                                       | )<br>ber / Expiration On Hand<br>//28/2016                                                  | Quantity<br>3                           | 10                 |
| 1717            | e-IPV           | IPOL (Inactivated Polio) / Sanofi Pasteur           | multidose vial, 5.0mL (10 doses)<br>Lot Num<br>D04801 /                                             | 23<br>ber / Expiration On Hand<br>6/11/2011                                                 | Quantity<br>23                          | 10                 |
| 1717            | Hep A           | Havrix / GlaxoSmithKline                            | 1- dose syringe, 0.5mL (10x1 syr/pkg                                                                | p.                                                                                          |                                         | 10                 |
| 1719            | DTaP            | DAPTACEL / Sanofi Pasteur                           | 1- dose vial, 0.5mL (10x1 vls/pkg)<br>Lot Num<br>C4310AA<br>C4335AA<br>C4335AA<br>C4338AA<br>C438AA | 60<br>ber / Expiration On Hand<br>/ 3/15/2015<br>/ 5/15/2015<br>/ 7/18/2015<br>/ 7/31/2015  | 0 0<br>Quantity<br>15<br>15<br>15<br>15 | 20                 |
| 1720            | MMR             | M-M-R II / Merck                                    | 1- dose vial with diluent, 0.5mL (10x<br>Lot Num<br>0104AA /<br>0183AE /<br>0490Z / 4<br>0497AE /   | 1 vls/pkg) 120<br>ber / Expiration On Hand<br>1/12/2013<br>1/18/2014<br>V6/2012<br>3/7/2014 | 0<br>Quantity<br>40<br>20<br>20<br>40   | 20                 |
| 1721            | DTaP            | DAPTACEL / Sanofi Pasteur                           | 1- dose vial, 0.5mL (10x1 vls/pkg)<br>Lot Num<br>C4310A4<br>C4335AA<br>C4378AA                      | 88<br>ber / Expiration On Hand<br>/ 3/15/2015<br>/ 5/15/2015<br>/ 7/18/2015                 | 0<br>Quantity<br>25<br>14<br>49         | 20                 |
| 1721            | DTaP            | Infanrix / GlaxoSmithKline                          | 1- dose vial, 0.5mL (10x1 vls/pkg)<br>Lot Num<br>32PC3 / 1<br>ATT57M /                              | 39<br>ber / Expiration On Hand<br>2/14/2015                                                 | 0 0<br>Quantity<br>19<br>20             | 10                 |

![](_page_51_Picture_2.jpeg)

![](_page_51_Picture_5.jpeg)

# **Questions?**

If you have questions regarding Vaccine Inventory Management or the new Reports feature, please email us at: nycimmunize@health.nyc.gov

![](_page_52_Picture_2.jpeg)

![](_page_52_Picture_3.jpeg)